# MDView マニュアル

## Ver 1.22

## 2013年4月12日

# 目次

| 1   | MDView とは                                           | 3  |
|-----|-----------------------------------------------------|----|
| 1.1 | MDView とは何者か                                        | 3  |
| 1.2 | なぜ MDView が必要か .................................... | 3  |
| 1.3 | MDView の目指すところ                                      | 5  |
| 2   | MDView のインストールとアンインストール                             | 6  |
| 2.1 | MDView の動作する環境                                      | 6  |
| 2.2 | MDView のインストール                                      | 6  |
| 2.3 | MDView のアンインストール                                    | 8  |
| 3   | MDView の実行と簡単な使い方                                   | 9  |
| 3.1 | MDView の実行                                          | 9  |
| 3.2 | 各部の名称と操作                                            | 10 |
| 3.3 | 各表示部内と各表示部間の移動                                      | 11 |
| 3.4 | 駅の検索....................................            | 12 |
| 3.5 | TripMeter と距離測定                                     | 14 |
| 4   | その他の移動キー操作                                          | 17 |
| 4.1 | メイン情報表示部でのキー操作                                      | 17 |
| 4.2 | 乗換情報表示部でのキー操作・・・・・・・・・・・・・・・・・・・・・・・・・・・・・・・・・・・・   | 17 |
| 4.3 | その他の箇所での移動....................................      | 18 |
| 5   | MDView 機能リファレンス                                     | 19 |
| 5.1 | ファイル $(\underline{F})$                              | 19 |
| 5.2 | 表示 ( $\underline{V}$ )                              | 21 |
| 5.3 | 検索 ( $\underline{S}$ )                              | 24 |
| 5.4 | 情報 $(\underline{I})$                                | 28 |
| 5.5 | $\operatorname{TripMeter}(\underline{T})$           | 31 |

| 5.6  | オブション ( <u>O</u> )                             | 31     |
|------|------------------------------------------------|--------|
| 5.7  | ヘルプ ( <u>H</u> )                               | 31     |
| 6    | TripMeter                                      | 32     |
| 6.1  | TripMeter とは                                   | 32     |
| 6.2  | TripMeter の設定                                  | 32     |
| 6.3  | -<br>TripMeter の再設定                            | 33     |
| 6.4  | -<br>TripMeter の終了                             | 33     |
| 6.5  | TripMeter と検索                                  | 33     |
| 6.6  | TripMeter 表示                                   | 33     |
| 6.7  | 運賃表示                                           | 35     |
| 6.8  | TripMeter 変更                                   | 40     |
| 6.9  | TripMeter <b>変換</b>                            | 41     |
| 6.10 | TripMeterTrace                                 | 41     |
| 6.11 | TripMeter MultiSplit                           | 43     |
| 7    | 経路入力モード                                        | 47     |
| 7.1  | 経路入力モードとは、、、、、、、、、、、、、、、、、、、、、、、、、、、、、、、、、、、、  | 47     |
| 7.2  | ※====================================          | 47     |
| 7.3  | 経路入力モードの各部の名称                                  | <br>47 |
| 7.4  | ·····································          | 51     |
| 7.5  |                                                | 53     |
| 7.6  |                                                | 54     |
| 7.7  | 経路入力モードの終了.................................... | 57     |
|      |                                                |        |
| 8    | オブション                                          | 58     |
| 8.1  | · 運賃計算表示                                       | 58     |
| 8.2  | 運賃計算条件                                         | 59     |
| 8.3  | 特定都区市内                                         | 62     |
| 8.4  | 大都市近郊区間                                        | 63     |
| 8.5  | 検索条件                                           | 63     |
| 9    | まとめ                                            | 64     |
| 9.1  | 著作権表示....................................      | 64     |
| 9.2  | 謝辞                                             | 64     |
| 9.3  | 更新履歴                                           | 64     |

- 1 MDView とは
- 1.1 MDView とは何者か

MDView とは SWA 氏作成のJR運賃計算プログラム「MARS for MS-DOS」に含まれるデータファイルの一部を可視化するためのビューアプログラムです。

駅情報の閲覧を基本に、さまざまな付加機能を持っています。

1.2 なぜ MDView が必要か

このソフトウェアを作るきっかけとなったのは、以下の経緯があったからです。

例えば、以下のように 山形 から 宇都宮 まで乗車券を購入する機会があったとします。図1 に路線図を示します。

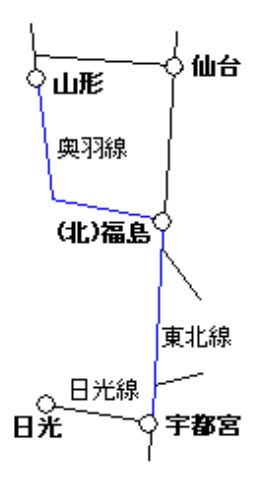

図1 山形 から 宇都宮 の路線図

この経路を MARS for MS-DOS で運賃計算すると以下の結果を得られます。運賃計算結果を図 2 に示します。

ここで注目べきは 営業キロ\*1\*2です。

運賃はある距離の範囲内にて同じとなる可能性があります。具体的に言えば上記区間で求められた営業キロの250.4km と同じ運賃になるのは240.1km から260.0km までの範囲です。ということは、ぎりぎり同じ運賃である260.0km まであと9.6km 先の駅まで乗車券を購入しても同じ運賃になり、目的地よりも遠い駅まで同じ運賃で乗車券を購入することができる可能性を残します。

<sup>\*1</sup> 運賃計算のための距離。基本的には駅間の距離を採用していますが、上下線が大きく離れている場合など必ずしも実際の距離と一 致しているわけではありません

<sup>\*2</sup> 今回は幹線のみを利用しているので営業キロだけに注目していますが、地方交通線を利用する場合は換算キロや擬制キロに着目す る必要もでてきます

| MARS.EXE                                    |             |                         |                |                         |                |                         | _ 🗆 ×    |
|---------------------------------------------|-------------|-------------------------|----------------|-------------------------|----------------|-------------------------|----------|
| 山形                                          | 発           | 駅一                      |                |                         |                |                         |          |
| 宇都宮                                         | 着           | 駅一                      |                |                         |                |                         |          |
| 山形 → 宇都宮<br>経由: 奥羽,東北<br>J R線営業キロ: 25       | 0.4k        | m                       |                |                         |                |                         | - 計算結果 - |
| 普通片道運賃 : ↗<br>普通往復運賃 : ↗<br>周遊ぎっぷアプローチ券 : ↗ | 大<br>大<br>大 | 4310円<br>8620円<br>3440円 | 小児<br>小児<br>小児 | 2150円<br>4300円<br>1720円 | 学割<br>学割<br>学割 | 3440円<br>6880円<br>3010円 |          |
| 普通片道乗車券の有効期間に                               | ‡ 3E        | です。                     |                |                         |                |                         |          |
| 結果保持・修正→[ESC] ク                             | リア          | →[RETUR                 | N] 書           | <br>き出し→                | [s] #          | §了→0the                 | ers >    |
|                                             |             |                         |                |                         |                |                         |          |

図 2 MARS for MS-DOS での 山形 から 宇都宮 の運賃計算結果

目的地よりも遠い乗車券を購入しておくと、いくつか良いことがあります。それは

1. 目的地から先や途中で方向を変更するときに、精算額が安くなることがある\*3

2. 目的地で途中下車扱いをすることにより、手元に乗車券を残すことができる\*4

などがあります。

上記の理由から早速 宇都宮 の次の駅の運賃を調べてみましょう。

このとき、 宇都宮 駅付近を良くご存知の方なら次の駅が何駅かを知っているので、すぐに運賃を調べるこ とができます。しかし、次の駅を知らない場合には別途何らかの方法で調べる必要がでてきます。

次の駅を調べるためには時刻表の巻頭地図を見るなど何らかの資料を参照することとなります。しかし、都 合よく資料が手元にあるとは限りません。

そこで MDView の出番です。図3に MDView を実際に実行した画面を示します。

MDView は MARS for MS-DOS のデータファイルに含まれる駅データを可視化し、路線別に駅を一覧表示します。駅は営業キロでソートされているため、隣の駅が何駅なのかを容易に知ることができます。実行画面を見てみると、 宇都宮 の次の駅が 雀宮 、そしてその次が 石橋 であることが確認できます。

ちなみに 宇都宮 からは日光線方面に乗車券を伸ばす可能性もあるので、同様に MDView で次の駅を調べることができます。図4に MDView の実行画面を示します。

あとは MARS for MS-DOS で次々に 山形 から各駅の運賃を調べることにより、どの駅までが同じ運賃で

<sup>\*3</sup> 必ず安くなるわけではありません。また短距離の乗車券では差額精算となるため目的地よりも遠くまで乗車券を購入しても安くは なりません

<sup>\*4 100</sup>km 以下の乗車券や大都市近郊区間内の乗車券の場合は途中下車はできず途中でも回収されます。乗車券に下車前途無効と表示されているの場合が該当します

| 📟 MDView             |          |                           |                         |                          |                          |                              |    |   | _ 🗆 🗙 |
|----------------------|----------|---------------------------|-------------------------|--------------------------|--------------------------|------------------------------|----|---|-------|
| ファイル(E)              | 表示⊙      | 検索(S) 情報(                 | D TripMeter( <u>T</u> ) | オプション(Q)                 | ヘルプ(                     | H)                           |    |   |       |
| 東海道                  | <b></b>  | 駅名                        | 読み                      | 営業 ▲                     | 換算                       | SD                           | CS |   | 東北新幹線 |
| 東海道2<br> 東海道3<br> 東金 |          | ┃┃々田<br>小山<br>小金井<br>古公佐★ | ままだ<br>おやま<br>こがねい      | 733<br>806<br>881<br>907 | 733<br>806<br>881<br>907 | 4895<br>1708<br>2474<br>2092 | 85 |   | БЛ    |
| 東北                   | <b>_</b> | 日月2日<br>石橋<br>【雀宮<br>【宇都宮 | いしばし<br>すずめのみや<br>うつのみや | 954<br>1018<br>1095      | 954<br>1018<br>1095      | 948<br>3121<br>1287          | 83 |   | 経路路線  |
| 1                    | km       | 岡本<br>  宝積寺<br>  氏家」      | おかもと<br>ほうしゃくじ<br>うじいえ  | 1157<br>1212<br>1271     | 1157<br>1212<br>1271     | 1597<br>4763<br>1246         | 81 |   |       |
| 宫·<br>換:             | km       | 浦須吸<br>  片岡<br>  矢板       | かますさか<br>かたおか<br>やいた    | 1316<br>1355<br>1418     | 1316<br>1355<br>1418     | 1889<br>1825<br>5244         |    | • |       |

#### 図 3 MDView の実行画面

| 📟 MDView               |          |                                                             |                                                      |       |                                     |                                      |                                                    |                 | _ 🗆 🗵              |
|------------------------|----------|-------------------------------------------------------------|------------------------------------------------------|-------|-------------------------------------|--------------------------------------|----------------------------------------------------|-----------------|--------------------|
| ファイル(E)                | 表示──     | 検索( <u>S</u> ) 情報(                                          | ) TripMeter( <u>T</u> )                              | ・ オブ: | ション(0)                              | ヘルプ(                                 | Έ                                                  |                 |                    |
| 成田3<br>鳴門<br>南武2<br>日光 | ×        | <b>駅名</b><br><b>宇都宮</b><br>鶴田<br>鹿辺<br>文摂<br>大野<br>大沢<br>今市 | 読み<br>うつのみや<br>つるた<br>かゆま<br>ふばさみ<br>しもつけおお…<br>いまいち | 営業    | 0<br>48<br>143<br>224<br>282<br>339 | 換算<br>53<br>157<br>246<br>310<br>373 | SD<br>1289<br>3551<br>1871<br>4706<br>2899<br>1086 | <u>cs</u><br>83 | 東北           東北新幹線 |
| 1<br>宮:<br>換:          | km<br>km | 日光<br>                                                      | 12520                                                |       | 405                                 | 446                                  | 3925                                               | 84              | 経路路線               |

図 4 MDView における日光線 宇都宮 駅

あるかを確認することができます。

1.3 MDView の目指すところ

MDView はこれまでに示したとおり、MARS for MS-DOS のデータビューアです。運賃計算時の資料としてさまざまなデータを確認することを考えて作成しています。

MDView はデータビューアである立場から、以下のポリシを定めています。

- 既存のデータファイルを書き換えない
- MDView から新しいファイルを作らない

また、MDView は簡易な運賃計算機能も備えています。しかしあくまでも簡易の機能として実装していま す。よって MDView での運賃計算結果は参考程度と考え、できれば MARS for MS-DOS や手計算:-)で再 確認をしてみてください。

## 2 MDView のインストールとアンインストール

## 2.1 MDView の動作する環境

MDView Win32 版は Windows XP 環境で動作することを前提に作成しています。しかし厳密に互換性の 検証は行っていません<sup>\*5</sup>。そのため動作しない環境があるかもしれません。現在以下の環境で動作確認を行っ ています。

- Microsoft Windows XP Professional SP4
- Microsoft Windows Vista Business SP2

MDView HPC\_Arm 版は Strong ARM 上で動作する Windows for Handheld PC 2000 が動作する環境、 かつ画面サイズが 640\*240 環境で動作することを前提に作成しています。現在、実機が手元にないため動作 確認を行っていません。ご了承ください。<sup>\*6</sup>

2.2 MDView のインストール

MDView は MARS for MS-DOS のデータビューアとして作られていることから、MARS for MS-DOS が すでにインストールされていることを前提としています。また、MDView は MARS for MS-DOS と同時に 使われることを想定しているため、同じフォルダにインストールするのがもっとも簡単な方法です。

本ドキュメントでは MARS for MS-DOS が c:\MARS にインストールされていることとして記述します。 別の場所にインストールしている場合は適宜読み替えをしてください。

インストールの流れは

- MDViewの入手
- MDView 書庫ファイルの展開
- 必要ファイルのコピー

となります。順を追って説明します。また、関連する事項として

• MDView のみのインストール

についても説明します。

2.2.1 MDView の入手

MDView は作者サイトで配布しています。\*<sup>7</sup>作者サイトから MDView???.zip を入手してください。

2.2.2 MDView 書庫ファイルの展開

MDViewの配布パッケージは ZIPの書庫ファイルとして提供しています。 書庫ファイルを伸張すると、以下のディレクトリ構成でファイルが配置されています。

 $<sup>^{*5}</sup>$ Win32版は、64bit版のWindows7上でも動作しているという報告を聞いています。

<sup>\*&</sup>lt;sup>6</sup> 今でもこの環境で MDView を動かしている方はいるのでしょうか......。

<sup>\*&</sup>lt;sup>7</sup> 現在の配布場所は http://www.mmrl.gr.jp/mars/pub/MDView/index.html です。

```
Τ
+--Win32
  +---- MDView.exe Win32 用実行ファイル
+--ARM
+---- MDView.exe
                  H/PC(ARM) 用実行ファイル
+--DAT
   +---- MARS_CT.DAT MDView.exe 用データファイル
1
   +---- MARS_SS.DAT MDView.exe 用データファイル
+---- MARS_DN.DAT 拡張読み「入力コード」用
+---- MARS_PN.DAT 拡張読み「プッシュホンコード」用
   +---- MARS_PC.DAT 拡張読み「駅名コード番号」用
Т
   +---- MARS_UVC.DAT 特定駅強調設定ファイル
T
+--MDView.pdf このマニュアル
```

```
+--Readme.txt 簡単な説明
```

2.2.3 必要ファイルのコピー

MDView 実行に最低限必要となるのは以下のファイルです。

- MDView.exe
- MARS\_CT.DAT
- MARS\_SS.DAT

これらのファイルを MARS for MS-DOS がインストールされている c:\MARS にコピーすればインストールは完了です。

さらに必要に応じて以下のファイルも同じ場所にコピーしてください

- MARS\_DN.DAT (拡張読み「入力コード」用ファイル)
- MARS\_PN.DAT (拡張読み「プッシュホンコード」用ファイル)
- MARS\_PC.DAT (拡張読み「駅名コード番号コード」用ファイル)
- MARS\_UVC.DAT (特定駅強調設定ファイル)

2.2.4 MDView のみのインストール

何らかの理由で\*<sup>8</sup>MARS for MS-DOS がインストールされている場所と別に MDView をインストールしたい場合は、新しいフォルダを作成し、MDView に必要なファイルに加えて MARS for MS-DOS より以下のファイルを同じフォルダにコピーしてください。

<sup>\*&</sup>lt;sup>8</sup> 例えば、MARS for MS-DOS のデータファイルは最新だが、MDView は新しいバージョンのデータファイルの対応をサボって いる場合、MARS for MS-DOS は最新のバージョンにして MDView は古いデータファイルを使う場合など。

- MARS\_SD.DAT
- MARS\_NN.DAT
- MARS\_SF.DAT
- MARS\_JT.DAT

また、一部機能は、MARS for MS-DOS のデータファイルが必要です。上記と同様、MDView と同じフォ ルダに以下のファイルをコピーしてください。

- MARSHIST.DAT<sup>\*9\*10</sup>
- $MARS_DKK.DAT^{*11}$
- MARS\_OUT.TXT\*12\*13

## 2.3 MDView のアンインストール

MDView をアンインストールする際は、実行ファイル及びデータファイルを削除してください。関連する 実行ファイルは以下の通りです。

- MDView.exe
- MARS\_CT.DAT
- MARS\_SS.DAT
- MARS\_DN.DAT
- MARS\_PC.DAT
- MARS\_PN.DAT
- MARS\_UVC.DAT

MARS for MS-DOS の実行ファイルと同じフォルダに MDView 用のファイルをコピーしている場合は、 誤って MARS for MS-DOS 用のデータファイルを削除しないように注意してください。

また、レジストリは特に使用していないので、アンインストールに伴うレジストリ操作は必要ありません。

<sup>&</sup>lt;sup>\*9</sup> 「MARSHIST 検索機能」に必要

<sup>\*&</sup>lt;sup>10</sup> MARSHIST.DAT は MARS for MS-DOS のアーカイブファイルを伸張した時点では存在しないもしれません。MARS for MS-DOS を実行すると自動作成され、発駅・着駅が入力される度に自動更新されます。

<sup>\*11 「</sup>大都市近郊区間最安経路検索」等に必要

<sup>\*12 「</sup>MARS\_OUT 読込機能」に必要

<sup>\*&</sup>lt;sup>13</sup> MARS\_OUT.TXT は MARS for MS-DOS のアーカイブファイルを伸張した時点では存在しないもしれません。MARS for MS-DOS の運賃計算結果を保存すると作成されます。

## 3 MDView の実行と簡単な使い方

本章では MDView の起動方法と、簡単な使い方を記述します。 基本的な使い方以外にも様々なオプションが存在しますが、詳細は機能リファレンスを参照してください。

3.1 MDView の実行

インストールが終了したら、MDView.exe のアイコンをクリックします。インストールに問題がなけれ ば MDView が立ち上がりますが、図5に示すようなダイアログが表示される可能性があります。これは MDView.exe と同じフォルダにエラーダイアログが示すデータファイルが存在しないことを示しています。イ ンストールを行ったフォルダにデータファイルがあるかをもう一度確認してください。

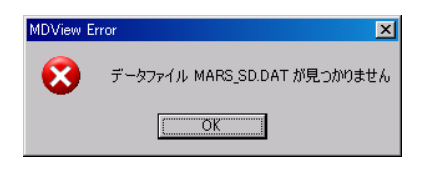

図 5 MARS\_SD.DAT が見つからないエラー

MARS\_SD.DAT 以外にも以下のファイルが見つからないエラーが表示される可能性があります。

- MARS\_NN.DAT
- MARS\_SF.DAT
- MARS\_JT.DAT
- MARS\_CT.DAT
- MARS\_SS.DAT

インストールに問題が無いようなら、図6に示すようなウィンドウが表示されます。

| 📾 MDView                                               | _ 🗆 🗙 |
|--------------------------------------------------------|-------|
| ファイル(E) 表示(V) 検索(S) 情報(P) TripMeter(T) オプション(P) ヘルプ(H) |       |
|                                                        | 径路路線  |

図 6 MDView 初期画面

このウィンドウが表示されれば、とりあえずインストールは成功です。また、MDView の起動時に、 MDView と同じフォルダに以下の示すファイルが存在する場合は自動に読み込みます。 • MARS\_DKK.DAT

上記ファイルが MDView と同じフォルダになくても、MDView は起動します\*14。

## 3.2 各部の名称と操作

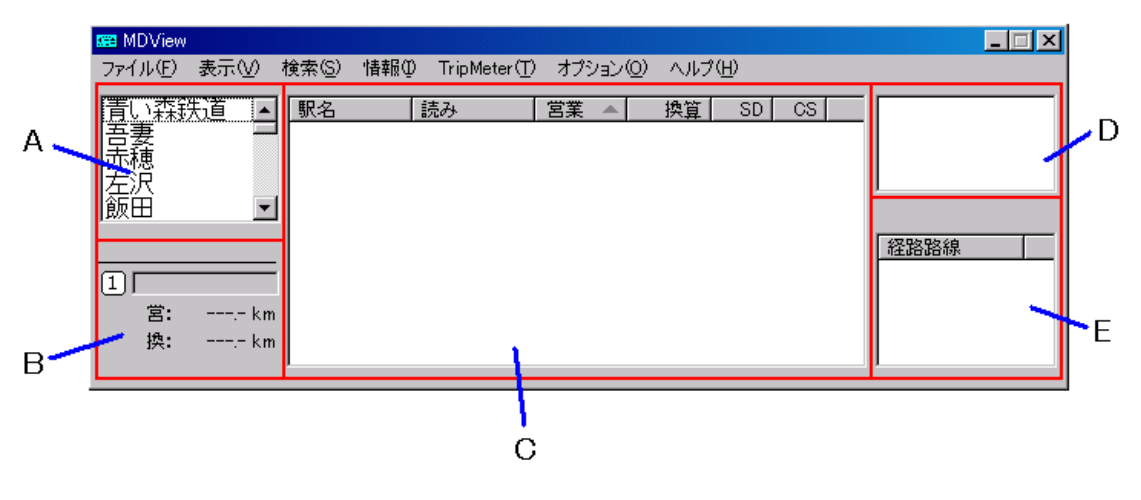

図 7 MDView 各部説明

図 7 に MDView のウィンドウの説明図を示します。MDView のメインウィンドウは以下に示す 5 つの部 分に分かれます。

## A 路線情報表示部

- B TripMeter 情報表示部
- C メイン情報表示部
- D 乗換路線情報表示部
- E TripMeter 経由路線表示部

それぞれについて詳細に解説します。

3.2.1 路線情報表示部

この部分には、MARS for MS-DOS のデータファイルに含まれる路線をあいうえお順で表示します。リストを選択するとメイン情報表示部に選択した路線に含まれる駅情報一覧が表示されます。

3.2.2 TripMeter 情報表示部

この部分には、第6章で解説する TripMeter の設定で得られる情報や設定状態が表示されます。

 $<sup>^{*14}</sup>$ ただし、一部の機能が利用できなくなります。

### 3.2.3 メイン情報表示部

この部分には、路線情報表示部で選択された路線に含まれる駅の情報を表示します。初期状態では路線を営 業キロの昇順にソートして表示します。駅の情報は初期状態で以下のものを提示します。なお、括弧内はリス トのヘッダに表示されている文字列です。

- 駅名漢字(駅名)
- 駅名読み(読み)
- 営業キロ(営業)
- 換算キロ、擬制キロ(換算)
- SD ⊐− ド<sup>\*15</sup> (SD)
- 乗換駅コード<sup>\*16</sup> (CS)

## 3.2.4 乗換路線情報表示部

メイン情報表示部に表示されている駅が乗換可能駅である場合、乗換可能な路線の一覧を表示します。乗換 路線情報を選択すると、路線情報表示部とメイン情報表示部が選択した路線の情報に更新されて表示します。

#### 3.2.5 TripMeter 経由路線表示部

この部分には、第6章で解説する TripMeter を設定した際に、辿った路線を順番に表示します。

### 3.3 各表示部内と各表示部間の移動

路線情報表示部、メイン情報表示部および乗換路線表示部はリスト形式となっており、上下の移動を行い選 択することができます。上下に動くためには以下のキー操作で可能です。表1に上下方向に移動するための キー操作を示します。

| <b>表</b> 1 | 上下移動 |
|------------|------|
| 方向         | +-   |

| ↑ , k

また、図8に示すように各表示部間を移動することができます。

赤色矢印は → 方向で「路線情報表示部」「メイン情報表示部」「乗換路線情報表示部」の順番にフォーカス が移動します。青色矢印は ← で、赤色矢印とは逆順にフォーカスが移動します。ただし両方向の移動とも各 表示部にアイテムが無い場合は移動することができません。

表2にそれぞれの方向に移動するためのキー操作を示します。

ここまでの説明にてメイン情報表示部と乗換路線表示部を行き来することができるようになります。駅を辿 ることにより目的の駅までたどり着くことができるようになったと思います。

<sup>\*&</sup>lt;sup>15</sup> MARS\_SD.DAT のどの位置に記録されているかを示すコード。データファイルの内容が変わると順番が変わるので、SD コードも変更されます。基本的に使うことは無いでしょう

 $<sup>^{*16}</sup>$  乗換駅などに付番されているコードで MARS for MS-DOS 付属の CS.TXT に一覧表があります

| 📟 MDView             |          |                                  |                            |                              |                              |                              |      | _         |   |
|----------------------|----------|----------------------------------|----------------------------|------------------------------|------------------------------|------------------------------|------|-----------|---|
| ファイル(E)              | 表示──     | 検索( <u>S</u> ) 情報(               | D TripMeter( <u>T</u> )    | オプション( <u>0</u> )            | ヘルプ(                         | H)                           |      |           |   |
| 鶴見                   |          | 駅名                               | 読み                         | 営業 ▲                         | 換算                           | SD                           | CS 🔺 | 新幹線       |   |
| <br>鶴見3<br> <br>東海道。 |          | 南草津<br>(東)津田<br>石山<br>膳原         | みなみくさつ<br>せた<br>いしやま<br>ぜぜ | 4939<br>4966<br>4991<br>5019 | 4939<br>4966<br>4991<br>5019 | 5002<br>3153<br>951<br>3182  | ~    |           |   |
| 朱/毋]旦2               | <u> </u> | 八/≢<br>  山科<br>  京都              | のの イ<br>やましな<br>きょうと       | 5081<br>5136                 | 5030<br>5081<br>5136         | 5325<br>2080                 | 219  | 经收收组      | — |
| <br>1<br>宮:          | km       | 西天路<br>  向日町<br>  長岡京<br>  (面)山崎 | にしおおじ<br>むこうまち<br>ながおかきょう  | 5161<br>5200<br>5237<br>5277 | 5161<br>5200<br>5237<br>5277 | 3981<br>5147<br>3821<br>5323 |      | 120202407 |   |
| 換:                   | km       | 高槻                               | たかつき<br>せっつとんだ             | 5352<br>5381                 | 5352<br>5381                 | 3253<br>3139                 | -    |           |   |

図8 各表示部間の移動

表 2 左右移動

| 方向            | +-                          |
|---------------|-----------------------------|
| $\leftarrow$  | $\leftarrow \ , \texttt{h}$ |
| $\rightarrow$ | $\rightarrow$ , l           |

3.4 駅の検索

路線情報を辿ることにより目的の駅を探すことができるようになりましたが、もっと簡単に直接目的の駅を 探す方法が用意されています。それは検索機能を利用することです。

検索機能を呼び出すときには、メニューから「検索  $(\underline{S})$ 」→「駅検索  $(\underline{S})$ 」を選択するか、Ctrl + F キー、 または/を押下します。すると図 9 に示すようなダイアログが表示されます。

| 駅検索 |        |           | ×        |
|-----|--------|-----------|----------|
| 駅名: | I      | 読 変       | 更:Ctrl+→ |
| 結果: |        |           |          |
|     |        |           |          |
|     |        |           |          |
|     | 【前方一致】 | 変更:Ctrl+↓ | OK       |

図 9 駅検索ダイアログ

実行時には駅名:にフォーカスされ、また日本語入力が On になります\*<sup>17</sup>。ここで検索する駅名をひらが なで入力し、Enter を押して確定すると駅データから検索が実行されます。1件以上検索結果がある場合は、 結果:に候補が表示されます。

例えば 宇都宮 駅を検索してみます。検索を実行すると図 10 のようになります。

検索の初期状態は前方検索です。よって「うつ」で検索すると図 11 のようにいくつかの駅が検索結果とし て表示されます。

 $<sup>^{*17}</sup>$ 慣れないと、自分で IME を On にする操作をしてしまい、日本語入力が Off にしてしまうかもしれません。

| 駅検索 |             |        |      |          | × |
|-----|-------------|--------|------|----------|---|
| 駅名: | うつのみや       |        | 読 変更 | [:Ctrl+→ |   |
| 結果: | 宇都宮         |        | _    | -        | - |
|     |             |        |      |          |   |
|     |             |        |      |          |   |
|     | ,<br>【前方一致】 | 変更:Ctr | +↓   | OK       |   |
|     | 【前方一致】      | 変更:Ctr | +↓   | OK       |   |

図 10 宇都宮 検索結果

| 駅検索 |                                     |           | ×         |
|-----|-------------------------------------|-----------|-----------|
| 駅名: | <u>ðo</u>                           |           | 変更:Ctrl+→ |
| 結果: | 打井川<br>現川<br>宇都宮<br>内船<br>打保<br>宇都井 |           |           |
|     | 【前方一致】                              | 変更:Ctrl+、 | L OK      |

図 11 「うつ」検索結果

検索結果が表示されているときに Enter を押下すると結果:にフォーカスが移ります<sup>\*18</sup>。検索する駅を上下 移動キーを利用して選択します。選択したら Enter を押下すると確定します。ただし、選択した駅が複数の 路線にまたがっている場合は、路線を選択するダイアログが表示されます。図 12 に 宇都宮 を選択した際に 表示されるダイアログを示します。

| 路線選択                     | × |
|--------------------------|---|
| <b>東北</b><br>東北新幹線<br>日光 |   |
| ,<br>路線選択:[宇都宮]<br>0     | K |

図 12 宇都宮 選択時の路線選択ダイアログ

ここでも同様に上下移動キーを利用して路線を選択します。選択したら Enter を押下することで確定します<sup>\*19</sup>。

<sup>\*18</sup> 検索結果が表示されていないときに Enter を押下してもフォーカスは移りません。

<sup>\*19</sup> 上下移動キーで選択の上に確定する方法のほか数字の1から6のキーを使って確定することができます。路線選択ダイアログの上から何番目かに対応するキーを入力します。図12において日光線を選択する場合は、3を押下すると確定します。

## 3.5 TripMeter と距離測定

TripMeter はある駅を起点として、現在選択している駅がどの程度離れているかを測定する機能です。この 距離は最短距離を測定するものではなく、利用者が任意の経路を指定して、その駅間の距離を測定します。\*<sup>20</sup> 例として 山形 から 宇都宮 まで経由は奥羽線、東北線経由で移動する場合の距離を測定することとします。

まず、山形に移動します。これは検索機能を使うのが一番簡単です。図 13 に 山形 へ移動した状態を示します。

| 📟 MDView                                       |        |                     |                         |            |                |              |      |   |      | _ 🗆 🗵 |
|------------------------------------------------|--------|---------------------|-------------------------|------------|----------------|--------------|------|---|------|-------|
| ファイル(E)                                        | 表示──   | 検索( <u>S</u> ) 情報(1 | ) TripMeter( <u>T</u> ) | オプション(     | <u>0</u> ) ヘルプ | ( <u>H</u> ) |      |   |      |       |
| 宇部                                             |        | 駅名                  | 読み                      | 営業 ▲       | 換官             | SD           | os I |   |      |       |
| 江差                                             |        | 赤湯                  | あかゆ                     | 561        | 561            | 685          |      |   |      |       |
| 誠落                                             |        | 1.1111              | なかがわ                    | 644        | 644            | 3769         |      |   |      |       |
| 簸峯北                                            |        | 羽前中山                | うぜんなかや…                 | 683        | 683            | 1262         |      |   |      |       |
| ■ <u>● ●</u> ● ● ● ● ● ● ● ● ● ● ● ● ● ● ● ● ● | -1     | かみのやま<br>  花士記今館話   | かめのやまお…<br>もきちきわて       | /5U<br>778 | /00<br>279     | 5200         |      |   | ·    |       |
| 1999-19                                        |        | 截于 1 1 2 5 6 6 7    | ざおう                     | 818        | 818            | 2731         |      |   |      |       |
|                                                |        | Ú.T.                | やまがた                    | 871        | 871            | 5315         |      |   | 経路路線 |       |
|                                                |        | 北山形。                | きたやまがた                  | 890        | 890            | 2214         | 68   |   |      |       |
| 1                                              |        | 羽前十歳                | つせんちとせ                  | 919        | 919            | 1258         | 67   |   |      |       |
| 宫:                                             | km     | 第二14<br>  漆山        | うろしやま                   | 930        | 930            | 1337         |      |   |      |       |
| 1盘•                                            | km     | 「蓄損                 | たかたま                    | 970        | 970            | 3245         |      |   |      |       |
| 174.                                           | . KIII | 天童                  | てんどう                    | 1004       | 1004           | 3579         |      | • | L    |       |

図 13 山形 へ移動

山形 が選択されている状態でメニュー「TripMeter(<u>T</u>)」→ 「設定(<u>S</u>)」を選択します。すると図 14 に示 すように TripMeter 情報表示部の「営:」および「換:」に距離が表示されます。これはそれぞれ営業キロと換 算キロを示します。

| 📟 MDView              |                  |                                                         |                                                     |                                         |                                         |                                              |          | _ 🗆 🗙      |
|-----------------------|------------------|---------------------------------------------------------|-----------------------------------------------------|-----------------------------------------|-----------------------------------------|----------------------------------------------|----------|------------|
| ファイル(圧)               | 表示⊙              | 検索( <u>S</u> ) 情報(1                                     | ) TripMeter( <u>T</u> )                             | オプション(型)                                | ヘルプ(                                    | H)                                           |          |            |
| 宇部                    |                  | 駅名                                                      | 読み                                                  | 営業 ▲                                    | 換管                                      | SD                                           | CS 🔺     |            |
| 江差<br>越後<br>越美北<br>奥羽 |                  | ☆<br>赤<br>一<br>一<br>川<br>羽前中山<br>かみのやま…<br>茂吉記念館前<br>蔵王 | あかゆ<br>なかがわ<br>うぜんなかや…<br>かみのやまお…<br>もきちきねん…<br>ざおう | 561<br>644<br>683<br>750<br>778<br>818  | 561<br>644<br>683<br>750<br>778<br>818  | 685<br>3769<br>1262<br>1947<br>5200<br>2731  |          | (XR/20/24) |
| <mark>1</mark>        | 0.0 km<br>0.0 km | 北山形<br>羽前千歳<br>南出羽<br>漆山<br>高擶<br>天童                    | きたやまがた<br>うぜんちとせ<br>みなみでわ<br>うるしやま<br>たかたま<br>てんどう  | 890<br>919<br>936<br>949<br>970<br>1004 | 890<br>919<br>936<br>949<br>970<br>1004 | 2214<br>1258<br>5032<br>1337<br>3245<br>3579 | 68<br>67 | 與羽         |

図 14 TripMeter 開始

試しに下方向に動いて 北山形 へ移動してみます。すると、図 15 に示すように営業キロと換算キロが 1.9km であることがわかります。

それでは 宇都宮 に向けて移動しましょう。奥羽線は (北) 福島 で乗り換えるので、奥羽線の一番上まで移動します。図 16 に示すようにここまでの距離を測定されているのがわかります。表示を見ると、87.1km で

<sup>\*20</sup> 測定するのは営業キロおよび換算キロ(又は擬制キロ)です。

| 📟 MDView         |          |                    |                         |                   |             |              |    |          |      |
|------------------|----------|--------------------|-------------------------|-------------------|-------------|--------------|----|----------|------|
| ファイル( <u>E</u> ) | 表示──     | 検索( <u>S</u> ) 情報( | ) TripMeter( <u>T</u> ) | オプション( <u>0</u> ) | ヘルプ         | (H)          |    |          |      |
| 宇部               |          | 駅名                 | 読み                      | 営業 ▲              | 換算          | SD           | CS | •        | 左沢   |
| 江差               |          | 赤湯                 | あかゆ                     | 561               | 561         | 685          |    |          |      |
| 越後               |          | 中川<br>  羽前中山       | なかかわ<br>うぜんなかや…         | 683               | 683         | 3769         |    |          |      |
| 越美北              |          | かみのやま…             | かみのやまお…                 | 750               | 750         | 1947<br>5200 |    |          |      |
| 央羽               | <u> </u> | 蔵王                 | 00,001a.N<br>さおう        | 818               | 818         | 2731         |    |          |      |
|                  |          | 印刷                 | やまがた                    | 871<br>890        | 871<br>890  | 5315<br>2214 | 68 |          | 経路路線 |
| 1 回形             |          | 羽前千歳               | うぜんちとせ                  | 919               | 919         | 1258         | 67 |          | 奥羽   |
| 宫:               | 1.9 km   | 南出羽<br>  漆山        | みなみでわ<br>うるしやま          | 936<br>949        | 936<br>949  | 5032<br>1337 |    |          |      |
| 換:               | 1.9 km   | 高調                 | たかたま                    | 970<br>1004       | 970<br>1004 | 3245<br>3579 |    | <b>▼</b> |      |
|                  |          | 1/12               | CNCJ                    | 1004              | 1004        | 0010         |    | _        | J    |

図 15 山形 - 北山形

## あることがわかります。

| 📟 MDView                                                       |                                                                                   |                                                                                     |     |                                                                                     |                                                                                     |                                                                                                    |    |   | _ 🗆 🗙                        |
|----------------------------------------------------------------|-----------------------------------------------------------------------------------|-------------------------------------------------------------------------------------|-----|-------------------------------------------------------------------------------------|-------------------------------------------------------------------------------------|----------------------------------------------------------------------------------------------------|----|---|------------------------------|
| ファイル(E) 表示( <u>V</u> )                                         | ● 検索(S) 情報(①                                                                      | ) TripMeter( <u>T</u> )                                                             | オプシ | /=ン( <u>0</u> )                                                                     | ヘルプ(                                                                                | Ή)                                                                                                 |    |   |                              |
| 宇部                                                             | ▲ 駅名                                                                              | 読み                                                                                  | 営業  |                                                                                     | 換算                                                                                  | SD                                                                                                 | CS |   | 東北<br>東北<br>北<br>古<br>古<br>古 |
| 注差<br>越後<br>越美北<br>奥羽<br>1<br>工<br>形<br>宮: 87.1 k<br>換: 87.1 k | ▲<br>「<br>」<br>「<br>」<br>」<br>」<br>」<br>」<br>」<br>」<br>」<br>」<br>」<br>」<br>」<br>」 | いいま<br>さきの<br>におわいわ<br>いたうす<br>たちわ<br>たちわ<br>たちわ<br>たちわ<br>たちわ<br>たちわ<br>たちわ<br>たちわ |     | 0<br>38<br>69<br>146<br>212<br>245<br>288<br>348<br>401<br>456<br>499<br>561<br>644 | 0<br>38<br>69<br>146<br>212<br>245<br>288<br>348<br>401<br>456<br>499<br>561<br>644 | 4623<br>2661<br>4086<br>666<br>1000<br>3610<br>1498<br>3147<br>5459<br>1424<br>3262<br>685<br>3769 | 72 | • | 東北新幹禄<br>[経路路線<br>奥羽         |

図 16 山形 - (北) 福島

現在奥羽線であることから(北)福島 で乗り換えることができる路線が乗換路線情報表示部に表示されています。乗り換えられる路線は東北線と東北新幹線です。ここで右方向へ移動するキーを押下して乗換路線情報部へフォーカスを移します。フォーカスが移ったら上下方向へ移動するキーを押下して東北を選択します\*<sup>21</sup>。 選択を行うと図17に示すようにメイン情報表示部が東北線の情報が表示されます。

このとき TripMeter 経由路線表示部を見てみると奥羽線に加えて東北線が表示されていることがわかります。東北線に 宇都宮 駅が含まれるので、上方向へ移動するキーを押下して宇都宮まで移動します。図 18 に 宇都宮 まで移動した状態を示します。

ここまでで 山形 から 宇都宮 は 250.4km だということがわかります。

さらにメニューから「TripMeter( $\underline{T}$ )」→「運賃表示 ( $\underline{F}$ )」を選択すると TripMeter 情報表示部の上部にこの 区間の運賃が表示されます。図 19 に運賃計算結果を示します。

運賃表示の横に青色の燈火の信号が表示されていますが、これは片道乗車券を購入する条件を満たしている ことを示します。赤色の燈火の場合は、経路の重複や、何らかのエラーが発生していることを示します。さら に、黄色の燈火の場合は、発着が同じ駅で営業キロが0km であることを示しています。

<sup>\*&</sup>lt;sup>21</sup> 東北新幹線でも 宇都宮 へ行くことができます。しかしここでは説明のために東北線を利用することとします。別に東北新幹線を 使うのをケチっているわけではないですよ。

| 🗱 MDView         |         |                |                    |                   |              |              |    |   |       |
|------------------|---------|----------------|--------------------|-------------------|--------------|--------------|----|---|-------|
| ファイル( <u>E</u> ) | 表示♡     | 検索( <u>S</u> ) | 情報(型) TripMeter(工) | オブション( <u>0</u> ) | ヘルプ(生        | Ð            |    |   |       |
| 東海道              |         | 駅名             | 読み                 | 営業 ▲              | 換算           | SD           | CS |   | 東北    |
| 東海道2             |         | 杉田             | すぎた<br>にほんまつ       | 2466<br>2503      | 2466<br>2503 | 3112<br>4081 |    |   | 果北和軒轅 |
| 東/#週3<br>  東全    |         | 安達             | あだち                | 2545              | 2545         | 771          |    |   |       |
| 東北               | -       | 金谷川            | まつかわ<br>かなやがわ      | 2696<br>2640      | 2695<br>2640 | 4864<br>1863 |    |   |       |
|                  |         | 南福島<br>  (北)福島 | みなみふくしま<br>ふくしま    | 2694<br>2728      | 2694<br>2728 | 5048<br>4622 | 72 |   | 経路路線  |
| <u>त</u> तासः    |         | 東福島            |                    | 2788<br>2819      | 2788<br>2810 | 4431         |    |   | 奥羽    |
| 」<br>しいに<br>堂・   | 871 km  | 桑折             | こちり                | 2859              | 2859         | 2463         |    |   | 東北    |
| 四:               | 87.1 km | 膝田             | かいだ。               | 2893<br>2949      | 2893<br>2949 | 4001<br>1742 |    |   |       |
| 1/1.             |         | 越河             | こすごう               | 2986              | 2986         | 2502         |    | - |       |

## 図 17 (北) 福島 で東北線に乗換

| 📟 MDView                 |                      |                                        |                                                         |                                                      |                                                      |                                                      |    |   | _ [                     |  |
|--------------------------|----------------------|----------------------------------------|---------------------------------------------------------|------------------------------------------------------|------------------------------------------------------|------------------------------------------------------|----|---|-------------------------|--|
| ファイル(E)                  | 表示(⊻)                | 検索( <u>S</u> ) 情報(                     | D TripMeter( <u>T</u> )                                 | オプション(Q)                                             | ヘルプ(                                                 | Έ                                                    |    |   |                         |  |
| 東海道                      | <b>_</b>             | 駅名                                     | 読み                                                      | 営業 ▲                                                 | 換算                                                   | SD                                                   | CS |   | 東北新幹線                   |  |
| 東海道2<br>東海道3<br>東金<br>東北 |                      | 間々田<br>小山<br>小金井<br>自治医大<br>石橋<br>雀宮   | ままだ<br>おやま<br>こがねい<br>じちいだい<br>いしばし<br>すずめのみや           | 733<br>806<br>881<br>907<br>954<br>1018              | 733<br>806<br>881<br>907<br>954<br>1018              | 4895<br>1708<br>2474<br>3082<br>948<br>3121          | 85 |   | нж<br>                  |  |
| <mark>1</mark>           | 250.4 km<br>250.4 km | <b>宇都宮</b><br>岡本春寺<br>氏家須坂<br>片岡<br>矢板 | うつのみや<br>おかもと<br>ほうしゃくじ<br>うじいえ<br>かますさか<br>かたおか<br>やいた | 1095<br>1157<br>1212<br>1271<br>1316<br>1355<br>1418 | 1095<br>1157<br>1212<br>1271<br>1316<br>1355<br>1418 | 1287<br>1597<br>4763<br>1246<br>1889<br>1825<br>5244 | 83 | Ŧ | <u>経路路線</u><br>奥羽<br>東北 |  |

図 18 山形 - 宇都宮

| 📟 MDView                              |                                                                    |                                                |                                              |                                              |                                                      |      | _ 🗆 🗵                   |
|---------------------------------------|--------------------------------------------------------------------|------------------------------------------------|----------------------------------------------|----------------------------------------------|------------------------------------------------------|------|-------------------------|
| ファイル(E) 表示()                          | /) 検索( <u>S</u> ) 情報(D                                             | TripMeter( <u>T</u> )                          | オプション(0)                                     | ヘルプ(上                                        | Ð                                                    |      |                         |
| 東海道                                   | ▲駅名                                                                | 読み                                             | 営業 ▲                                         | 換算                                           | SD                                                   | CS 🔺 | 東北新幹線                   |
| 「東海道2<br>東海道3<br>東金<br>東北<br>● 運作 431 | □<br>□<br>□<br>□<br>□<br>□<br>□<br>□<br>□<br>□<br>□<br>□<br>□<br>□ | ままだ<br>おやま<br>こがねい<br>じちいだい<br>いしばし<br>すずめのみや  | 733<br>806<br>881<br>907<br>954<br>1018      | 733<br>806<br>881<br>907<br>954<br>1018      | 4907<br>1704<br>2477<br>3092<br>946<br>3130          | 85   |                         |
| 1 山形<br>常: 250.4<br>换: 250.4          | + 11日<br>田本<br>宝 精寺<br>氏家<br>km<br>満須坂<br>片岡<br>大板                 | おかもと<br>ほうしゃくじ<br>うじいえ<br>かますさか<br>かたおか<br>やいた | 1157<br>1212<br>1271<br>1316<br>1355<br>1418 | 1157<br>1212<br>1271<br>1316<br>1355<br>1418 | 1284<br>1592<br>4775<br>1243<br>1887<br>1822<br>5251 | 81   | <u>経路路線</u><br>奥羽<br>東北 |

図 19 山形 - 宇都宮の運賃表示

ここで計算される運賃計算結果は、まだまだ精度に不安を残しています\*22。不具合を発見した場合は、作 者までご一報ください。

<sup>\*22</sup> できるだけ正確な結果が得られるようバグ等への対処をしていますが、まだ精度は高いとはいえません。

## 4 その他の移動キー操作

MDView にはデータ表示部の移動の手間を軽減するためのショートカットキーが設定されています。以下の各節で説明します。

4.1 メイン情報表示部でのキー操作

本節ではメイン情報表示部で駅が選択されている状態を前提としています。上下方向の移動を一気に行う方 法を主に取り扱います。

この他に路線内検索機能や乗換路線検索機能を利用して移動を行うことも可能ですが、ここでは取り扱いま せん。具体的にはそれぞれの機能解説の箇所を参照してください。

4.1.1 先頭へ移動

メイン情報に駅情報が表示されている際に、路線の先頭の駅、末尾の駅にジャンプすることができます。表示のソート順にかかわらず、現在の表示の先頭/末尾にジャンプします。表3に先頭/末尾へ移動するキー操作を示します。

#### 表3 先頭/末尾へ移動

| 位置 | +-                            |  |  |  |  |  |  |  |
|----|-------------------------------|--|--|--|--|--|--|--|
| 先頭 | 0, Ctrl + Shift + $\uparrow$  |  |  |  |  |  |  |  |
| 末尾 | , Ctrl + Shift + $\downarrow$ |  |  |  |  |  |  |  |

4.1.2 前 / 次の CS 設定駅へ移動

メイン情報に駅情報が選択されている際に、次の CS が設定されている駅、前の CS が設定されている駅に ジャンプすることができます。表示のソート順にかかわらず、現在の表示順にしたがってジャンプします。表 4 に前 / 次の CS 設定駅へ移動するキー操作を示します。

表 4 前 / 次の CS 設定駅へ移動

| 位置        | +-                      |
|-----------|-------------------------|
| 前の CS 設定駅 | b, Shift + $\uparrow$   |
| 次の CS 設定駅 | w, Shift + $\downarrow$ |

4.2 乗換情報表示部でのキー操作

メイン情報表示部の駅を選択したときに、選択している駅が乗換可能である場合は乗換情報表示部に乗換 可能路線が表示されます。このとき数字の1から5のキーで乗換路線の選択と確定を一気に行うことができ ます。

乗換路線が3つ表示されている場合、表示されている路線に対して上から1,2,3に対応します。乗換情報表

示部には最大5路線表示されるため、5まで利用する可能性があります\*23。

## 4.3 その他の箇所での移動

その他の箇所でも今まで紹介した上下移動や先頭/末尾へジャンプするキーが使えるようになっています。 いろいろと試してみてください。

<sup>\*23</sup> 乗換情報表示部に3つしかないのに4を押下した場合、特に反応はしません。

5 MDView 機能リファレンス

5.1 ファイル(<u>F</u>)

5.1.1 拡張読みファイル

MDView では駅の情報を提供する際に標準では駅名の漢字表記、読み及び路線毎に営業キロ、換算キロな どを表示しますが、その他にも拡張読みファイルを利用することで追加的な情報を表示させることができま す。現在のバージョンでは以下の3種類のファイルに対応しています。

- MARS\_DN.DAT (拡張読み「入力コード」用ファイル)
- MARS\_PN.DAT (拡張読み「プッシュホンコード」用ファイル)
- MARS\_PC.DAT (拡張読み「駅名コード番号コード」用ファイル)

それぞれのファイルは MDView の実行ファイルと同じディレクトリに配置し、メニューを選択することで 読み込みが行われます。図 20 に拡張読みファイルのメニューを示します。各ファイルは一気に全部読み出す ことも単独で読み出すことも可能です。

| 📟 MDView                                                |                                                       | _ 🗆 🗙 |
|---------------------------------------------------------|-------------------------------------------------------|-------|
| ファイル(E) 表示(V) 検索(S) 情報の                                 | TripMeter(T) オプション(Q) ヘルプ(H)                          |       |
| 拡張読みファイル(E) ▶                                           | 以下のすべてのファイルをロード(E) SD CS [                            |       |
| 特定駅強調設定ファイル(B)<br>MARS_OUT 読込(D) Ctrl+0<br>終了(D) Ctrl+Q | 入力コード(P)         000000000000000000000000000000000000 |       |
|                                                         |                                                       | 経路路線  |
| 宫: km<br>换: km                                          |                                                       |       |

図 20 拡張読みファイルのメニュー

拡張読みファイルの読み込みが成功すると、乗換路線情報表示部と TripMeter 経由路線表示部の間にアイ コンが表示されます。図 21 にアイコンが表示された状態を示します。

| 🕮 MDView                                                                                                    |   |
|----------------------------------------------------------------------------------------------------|---|
| ファイル(E) 表示(V) 検索(S) 情報(P) TripMeter(T) オブション(O) ヘルプ(H)                                                                        |   |
| 請い森鉄道       駅名       読み       営業       換算       SD       CS         吉妻<br>赤桃<br>左沢<br>飯田               1       ご: km<br>換: km | I |

図 21 拡張読みファイル完了のアイコン表示

それぞれのアイコンは、「トウ」と表示されているのが「入力コード」を、「P」と表示されているのが「プッシュホンコード」を、「」と表示されているのが「駅名コード番号コード」を読み込み完了したことを示します。

5.1.2 大都市近郊区間ファイル

MDView では、大都市近郊区間内相互発着の経路に対し、最安検索の実施機能を有しています。この機能 を有効にするためには、以下のファイルを読み込む必要があります。

• MARS\_DKK.DAT

通常、MDView 起動時に、同じフォルダに MARS\_DKK.DAT が存在する場合は自動的に読み込みます。メニューの「ファイル (<u>F</u>)」→「大都市近郊ファイル (<u>K</u>)」を確認し、チェックマークが表示されていれば MARS\_DKK.DAT を読み込んでいます。

MDView の起動時、MDView と同じフォルダに MARS\_DKK.DAT が存在していなかった場合、自動的に読み 込みが行われません。MDView 起動後、MDView と同じフォルダに MARS\_DKK.DAT を保存した後、メニュー から選択を行えば MARS\_DKK.DAT の読み込みを行うことが出来ます。

5.1.3 特定駅強調設定ファイル

MDView では特定の駅に色をつけることにより強調する機能をもっており、拡張ファイルとして設定を保 管しています。ファイルは以下のとおりです。

• MARS\_UVC.DAT

ファイルは MDView の実行ファイルと同じディレクトリに配置し、メニューを選択することで読み込みが 行われます。読み出しが成功すると、5.2.4 節で解説する特定駅強調メニューに内容が反映され、特定駅強調 設定を選択することができるようになります。

5.1.4 MARS\_OUT 読込

MDView は、MARS for MS-DOS の運賃計算結果を記録したファイル MARS\_OUT.TXT を読み込み、Trip-Meter 機能に取り込むことができます。MARS\_OUT.TXT は、MDView の実行ファイルと同じディレクトリに 配置しているファイルを読み込み対象とします。Ctrl + 0 を押下すると、図 22 に示すダイアログが表示さ れます。\*<sup>24</sup>

図 22 のダイアログには、MARS\_OUT.TXT に保存された最大6件の最新運賃計算結果が表記されます。運賃 計算結果を選択し確定すると、第6章で紹介する TripMeter 機能が発動し、運賃計算結果のとおり情報をセットされます。

5.1.5 終了

MDView を終了します。

<sup>\*&</sup>lt;sup>24</sup> MARS\_OUT.TXT が読み込めない場合や、有効な運賃計算結果が保存されていない場合は、ダイアログが表示されません。

| M | ARS_           | OUT 読込 |     | <u></u>            | × |
|---|----------------|--------|-----|--------------------|---|
|   | No.            | 発駅     | 着駅  | 経由                 |   |
|   | 1              | 筑後船小屋  | 新玉名 | 九州新幹線              |   |
|   | 2 <sup>2</sup> | 小石川    | 果-呶 | 14座,18座1,4座,小洪,舞鹤, |   |
|   |                |        |     |                    |   |
|   |                |        |     |                    |   |
|   | ,              |        |     | ОК                 |   |

図 22 MARS\_OUT 読み込み

5.2 表示(⊻)

5.2.1 ソート順

メイン情報表示部は、初期設定で営業キロの降順で表示しています。この表示順は昇順にすることもできま す。

降順と昇順を入れ替えるためには、表示 ( $\underline{V}$ )の中からソート順 ( $\underline{S}$ )を選択し、降順と昇順を選びます。 また、メイン情報表示部のヘッダの中から、営業をクリックすると降順と昇順を入れ替えることができます。

5.2.2 路線

路線情報表示部は、初期状態で漢字で記述された路線名が表示されます。これ以外にも「読み」と「路線 コード」で表示することができます。

路線情報の表示を変えるためには、 表示 (<u>V</u>) の中から 路線 (<u>L</u>) を選び、「漢字 (<u>K</u>)」「読み (<u>R</u>)」「コード (<u>C</u>)」 の中から選択します。

5.2.3 読み

メイン情報表示部は、初期状態で駅名の読みはカナでの読みが表示されます。これ以外にも「入力コード」 「プッシュホンコード」「駅名コード番号」で表示されることができます。ただし、それぞれの拡張的な読み は、拡張データファイルが存在することが前提となります。

それぞれの読みとデータファイルの関係は表5に示します。

| 読み        | データファイル     |
|-----------|-------------|
| 入力コード     | MARS_DN.DAT |
| プッシュホンコード | MARS_PC.DAT |
| 入力コード番号   | MARS_PN.DAT |

表5 拡張読みとデータファイル

上記のファイルが MDView.exe と同じディレクトリに存在する場合は拡張情報を読み取ります。読み取った情報を基に拡張読み表示を行います。

5.2.4 特定駅強調

メイン情報表示部の各駅の情報は、特定の条件を満たす駅について強調表示することができます。強調表示 を行う場合は、 表示 (<u>V</u>) から 特定駅強調 (<u>B</u>) を選択し、条件に合うものを選択します。

通常は、「無し (N)」「乗換駅 (C)」「特定都区市内等 (Z)」が準備されています。図 23 に乗換駅を強調した 場合の表示例を示します。他の路線に乗り換えることが出来る駅は着色強調表示します。

| 📟 MDView    |          |                      |                            |                 |                 |                      |            |   | _ 🗆 ×       |
|-------------|----------|----------------------|----------------------------|-----------------|-----------------|----------------------|------------|---|-------------|
| ファイル(E)     | 表示(⊻)    | 検索(S) 情報             | ∯ TripMeter( <u>T</u> )    | オプション()         | 2) ヘルプ(         | (H)                  |            |   |             |
| 津山          | <b></b>  | 駅名                   | 読み                         | 営業 ▲            | 換算              | SD                   | CS         |   | 東北          |
| 鶴見          |          | 東京                   | とうきょう                      | Q               | Ü               | 3606                 | 148        |   | 果犯新幹線<br>総武 |
| 鶴見2<br> 鶴見3 |          | 有梁町<br>  新橋<br>  近於町 | ゆりらくちょう<br>しんばし<br>はままつちょう | 8<br>19<br>31   | 8<br>19<br>31   | 5364<br>3021<br>4266 |            |   | 京葉<br> 新幹線  |
| 東海道         | <b>•</b> | (田町)                 | たまち                        | 46              | 46              | 3376                 |            |   |             |
|             |          | 品川 <br> 大井町<br>  大森  | しながわ<br>おおいまち<br>おおもり      | 68<br>92<br>114 | 68<br>92<br>114 | 2808<br>1463<br>1587 | 153        |   | 経路路線        |
| 山)<br>宮:    | km       | 浦田<br>川崎<br>鶴見       | かわさき<br>つるみ                | 182<br>217      | 182<br>217      | 2013<br>3557         | 154<br>166 |   |             |
| 換:          | km       | 新子安<br> 東神奈川         | しんこやす<br>ひがしかなが…           | 248<br>270      | 248<br>270      | 2983<br>4362         | 173        | • |             |

図 23 乗換駅強調

図 24 に特定都区市内を強調した場合の表示例を示します。旅客営業規則 86 条に規定される特定都区市内 の範囲の駅を着色強調表示します。

| 📾 MDView            |                           |                           |                      |                      |                      |                 |   |       | _ 🗆 🗵 |
|---------------------|---------------------------|---------------------------|----------------------|----------------------|----------------------|-----------------|---|-------|-------|
|                     | 検索( <u>S</u> ) 情報([       | ) TripMeter( <u>T</u> )   | オプション(0)             | ヘルプ(                 | <u>H</u> )           |                 |   |       |       |
| 東海道                 | 駅名                        | 読み                        | 営業 ▲                 | 換算                   | SD                   | cs              |   | 東北新幹線 |       |
| 東海道2<br>東海道3        | 岩沼<br>館腰<br>名取            | いわぬま<br>たてこし<br>なとり       | 3342<br>3379<br>3414 | 3342<br>3379<br>3414 | 1169<br>3360<br>3888 | 71              |   | 仙山    |       |
| <br>東北 <u></u>      | 南仙台<br>太子堂<br>長町          | みなみせんだ…<br>たいしどう<br>ながまち  | 3441<br>3463<br>3473 | 3441<br>3463<br>3473 | 5032<br>3223<br>3861 |                 |   |       |       |
|                     | 東仙台                       | せんだい<br>ひがしせんだ…           | 3518<br>3558<br>3500 | 3518<br>3558<br>3550 | 3181<br>4400         | <u>66</u><br>52 |   | 経路路線  |       |
| 」<br>営: km<br>換: km | 名9<br>陸前山王<br>国府多賀城<br>塩釜 | りくぜんさん<br>こくふたがじょ<br>しおがま | 3622<br>3635<br>3652 | 3622<br>3635<br>3652 | 5498<br>2481<br>2759 | 00              |   |       |       |
|                     | 松島                        | まつしま                      | 3752                 | 3752                 | 4886                 |                 | - | J     |       |

図 24 特定都区市内強調

この他に ファイル (<u>F</u>) → 特定駅強調設定ファイル (<u>B</u>) を選択し、 MARS\_UCV.DAT を読み込んでいる場合 には「ユーザ設定 (<u>1</u>)」から「ユーザ設定 (<u>4</u>)」の4 種類も利用することができます。

5.2.5 CS 限定表示

メイン情報表示部にて、CS コードが設定されている駅を選択時に 表示 ( $\underline{V}$ )  $\rightarrow$  CS 限定表示 ( $\underline{C}$ ) を選択す ると CS が設定されている駅のみが表示されるようになります。

この状態のときに再び選択を行うと、路線内の全駅の表示に戻ります。なお、路線を変更したり、検索などを 利用して他の駅に移動すると、CS 限定表示は解消されます。

図 25 に CS 限定表示状態のメインウィンドウを示します。

| 📟 MDView    |         |                    |                           |              |              |              |            |   | _ 🗆 ×         |
|-------------|---------|--------------------|---------------------------|--------------|--------------|--------------|------------|---|---------------|
| ファイル(E)     | 表示──    | 検索(S)              | 情報① TripMeter( <u>T</u> ) | オプション(0      | ) ヘルプ(       | Έ            |            |   |               |
| 東海道         | <b></b> | 駅名                 | 読み                        | 営業 ▲         | 換算           | SD           | CS         |   | 身延            |
| 東海道2        |         | 茅ヶ崎                | ちがさき                      | 586          | 586          | 3441         | 177        |   |               |
| 東海道3<br> 東会 |         | 山田原                | おだわら                      | 839          | 839          | 1660         | 179        |   |               |
| 東北          | -       | 熱海<br> 三島          | あたみ<br>みしま                | 1046<br>1207 | 1046<br>1207 | 767<br>4946  | 180<br>182 |   |               |
| IN CO.      |         | 沼津                 | めまう                       | 1262         | 1262         | 4098         | 183        |   | (23.92.92.26) |
|             |         | 静岡                 | しずおか                      | 1802         | 1802         | 2794         | 185        |   | 可生1818市永      |
| U)<br>~.    |         | <u>第</u> 月<br>  浜松 | いりかり しし                   | 2293<br>2571 | 2571         | 4264         | 180        |   |               |
| 名:<br>      | km      | 豊橋<br> 三河安:        | とよはし<br>成 みかわあんじ…         | 2936<br>3363 | 2936<br>3363 | 3722<br>4922 | 188<br>189 |   |               |
| 174.        | Km      | 天府                 | ಕೆಕೆನ್                    | 3465         | 3465         | 1563         | 190        | • |               |

図 25 CS 限定表示

5.2.6 距離オフセット

距離オフセットは、表示されている営業キロ / 換算キロを何らかの点を起点として設定し、その点からの 距離へと変更する機能です。距離オフセットには「なし (<u>N</u>)」「オフセット設定 (<u>O</u>)」「TripMeter 連動 (<u>D</u>)」 「TripMeter 連動 + 設定 (<u>S</u>)」の4つの状態があります。

「なし (N)」は、文字通りオフセット設定がない状態です。他の設定を行っているときに、解除として利用 可能です。

「オフセット設定 (<u>O</u>)」は、現在選択中の駅を中心に距離を表示をする設定にすることができます。図 26 に 設定ダイアログを示します。

| 路線オフセット設定                     | ×                                             |
|-------------------------------|-----------------------------------------------|
| 東海道 線 静岡 駅 に対してオフセ            | 2ットの設定が可能です                                   |
| オフセット設定<br>営業キロ: 0<br>換算キロ: 0 | ゼロに設定(2)     (2)       オフセットに設定(0)     Cancel |

図 26 オフセット設定

ここで、「営業キロ」および「換算キロ」に設定駅の基準となる駅の距離を入力します。さらに、「オフセットに設定(<u>O</u>)」ボタンを押下すると、メインウィンドウのメイン情報表示部が変更されます。図 27 に 静岡 へ「営業キロ」を 100、「換算キロ」を 200 として設定した例を示します。

「ゼロに設定(<u>Z</u>)」ボタンを押下した場合は、「営業キロ」「換算キロ」ともに0と設定し、「オフセットに設定(<u>O</u>)」ボタンを押下したものと同じ効果が得られます。なお、オフセット設定は、メイン情報表示部の下方向に距離が増えるように表示されます。

次に「TripMeter 連動 (<u>D</u>)」ですが、これは第6章で説明する TripMeter に連動し、発駅を0として表示 を行う機能です。発駅からの絶対距離を表示します。最後に「TripMeter 連動 + 設定 (<u>S</u>)」ですが、これは 「TripMeter 連動 (<u>D</u>)」に加えて発駅の距離を0以外に設定したい場合に利用します。距離の設定方法は「オ フセット設定 (<u>O</u>)」でのダイアログと同様です。

| 📟 MDView |         |            |                  |             |            |              |      |    | _ 🗆 🗵 |
|----------|---------|------------|------------------|-------------|------------|--------------|------|----|-------|
| ファイル(E)  | 表示♡)    | 検索(S)      | 情報⊕ TripMeter(∐) | オプション(0)    | ヘルプ(       | Έ            |      |    |       |
| 東海道      | <b></b> | 駅名         | 読み               | 営業 ▲        | 換質         | SD           | CS   |    | 新幹線   |
| 東海道2     |         | 蒲原         | かんばら             | -153        | -53        | 2061         |      |    |       |
| │東海道3    |         | 田比<br>興津   | ゆい<br>おきつ        | -118<br>-59 | -18<br>41  | 5357<br>1611 |      |    |       |
| 東金       |         | 清水         | しみず              | -12         | 88         | 2854         |      |    |       |
| 床心       | •       | 東靜岡        | ひがししずお…          | 40<br>75    | 140        | 4383         |      |    |       |
|          |         | 開岡         | しずおか<br>あべかわ     | 100         | 200        | 2794         | 185) |    | 経路路線  |
| 1        |         | 熊          | <b>ย</b> ้ระปัน  | 164         | 264        | 5210         |      |    |       |
| 宫:       | km      | 焼津<br> 西焼津 | たいやいづ            | 235<br>268  | 335<br>368 | 5245<br>4059 |      |    |       |
| 換:       | km      | 藤枝         | ふじえだ             | 301<br>347  | 401<br>447 | 4653<br>5527 |      | ΞÌ |       |
|          |         | IV.        | 0/00             | 347         | 447        | 0027         |      | Ľ  |       |

図 27 静岡 へのオフセット設定

## 5.3 検索 (<u>S</u>)

5.3.1 検索に共通する操作

検索には駅検索や路線検索などの種類があり、共通の操作にて動作します。図 28 に例として駅検索のダイ アログを示します。

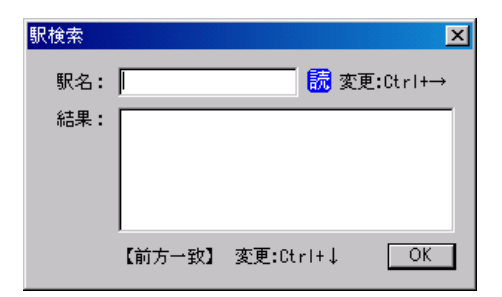

図 28 検索ダイアログ (駅検索)

ダイアログは、検索条件を入れるテキストボックス(図中では「駅名:」)と、検索結果を表示するリストに 分かれます。

検索条件を入れるテキストボックスにて Ctrl + を押下すると、検索対象を「読み」と「漢字」を変更す ることができます。現在の検索条件は、検索ダイアログのタイトルに < 漢字 > とついているときは漢字モー ドです。また、テキストボックスの右側にあるアイコンが「読」となっている場合は読みモード、「漢」となっ ている場合は、漢字モードです。

検索条件を入れるテキストボックスにて Ctrl + を押下すると、検索方法を「前方一致」「部分一致」「完 全一致」「後方一致」に変更することができます。

検索結果リストに1つ以上の情報が含まれてい場合、Shift + を押下することで検索条件を入れるテキ ストボックスへ移動することができます。同様に検索条件を入れるテキストボックスにて Shift + を押下 するか Enter を押下することで、検索結果リストに移動することができます。

検索結果リストでは対象を選択し、Enter を押下することで確定することができます。

ためしに 宇都宮 駅を検索してみます。検索を実行すると図 29(再掲)のようになります。

検索の初期状態は前方検索です。よって「うつ」で検索すると図 30(再掲)のようにいくつかの駅が検索結

| <b>→</b>         |
|------------------|
|                  |
|                  |
|                  |
| $\left( \right)$ |
|                  |

図 29 宇都宮 検索結果 (再掲)

果として表示されます。

| 駅検索 |                                     |       |                   | ×       |
|-----|-------------------------------------|-------|-------------------|---------|
| 駅名: | <u>jo</u>                           |       | <mark>読</mark> 変更 | :Ctrl+→ |
| 結果: | 打井川<br>現川<br>宇都宮<br>内船<br>打保<br>宇都井 |       |                   |         |
|     | 【前方一致】                              | 変更:Ct | rl+↓              | ОК      |

図 30 「うつ」検索結果 (再掲)

検索結果が表示されているときに Enter を押下すると結果:にフォーカスが移ります\*<sup>25</sup>。検索する駅を上下 移動キーを利用して選択します。選択したら Enter を押下すると確定します。ただし、選択した駅が複数の 路線にまたがっている場合は、路線を選択するダイアログが表示されます。図 31(再掲) に 宇都宮 を選択した 際に表示されるダイアログを示します。

| 路線選択               | ×  |
|--------------------|----|
| <b>東北</b><br>東北新幹線 |    |
| 日光                 |    |
| <b>致纳深炉。[宁</b> 救安] | _  |
| 始称進伏・「十個名」         | OK |

図 31 宇都宮 選択時の路線選択ダイアログ (再掲)

ここでも同様に上下移動キーを利用して路線を選択します。選択したら Enter を押下することで確定します\*<sup>26</sup>。

<sup>\*25</sup> 検索結果が表示されていないときに Enter を押下してもフォーカスは移りません。

<sup>\*&</sup>lt;sup>26</sup> 上下移動キーで選択の上に確定する方法のほか数字の1から6のキーを使って確定することができます。路線選択ダイアログの上から何番目かに対応するキーを入力します。図 31(再掲)において日光線を選択する場合は、3を押下すると確定します。

#### 5.3.2 駅検索

検索 ( $\underline{S}$ ) → 駅検索 ( $\underline{S}$ ) を選択すると、駅検索ダイアログが表示されます。文字通り、駅を検索します。初期の検索は「読み」「前方検索」です。なお駅名の重複を防ぐために、駅名の前に (t) 福島 など路線名の略号 を () の中に入れて記載してある場合があります。この路線名の略号は () を含め検索対象ではありません。駅 が選択されると、選択された駅へ移動します。なお、駅が複数の路線にまたがる場合は、路線を選択するダイ アログが表示されます。路線を選択し、確定してください。

#### 5.3.3 路線検索

検索  $(\underline{S}) \rightarrow$  路線検索  $(\underline{L})$  を選択すると、路線検索ダイアログが表示されます。文字通り、路線を検索します。初期の検索は「読み」「前方検索」です。路線が選択されると、選択された路線へ移動します。このとき メイン情報表示部の選択は無効になります。

#### 5.3.4 路線内検索

路線が選択されているときに、検索(S)→ 路線内検索(I)を選択すると、路線内検索ダイアログが表示されます。初期の検索は「読み」「前方検索」です。現在の路線内の駅を対象とした駅検索を行います。検索方法は「駅検索」と同様です。

#### 5.3.5 乗換検索

メイン情報表示にて駅が選択されているときに、検索 ( $\underline{S}$ ) → 路線内検索 ( $\underline{C}$ ) を選択すると、乗換検索ダイ アログが表示されます。このとき、候補が「結果:」リストに一覧表示されます。路線を選択し、確定してく ださい。さらに絞込みを行いたい場合は、Shift + を押下し、「路線名:」テキストボックスに移動します。 このとき初期の検索条件は「読み」「前方検索」です。絞込み条件を入れると候補が変更されます。絞り込み 候補は、現在路線の乗換可能な路線に加え、更に次の路線も対象となります。図 32 に赤穂線から検索語「さ」 で絞り込んだ結果の例を示します。検索結果には 山陽線 に加え、 山陽線 を経由して 山陰線、 新幹線 を経 由して 山陰線 等の結果が含まれます。Shift + もしくは Enter を押下することで、「結果:」リストへ移 動することができます。路線を選択し、確定してください。なお、乗換先路線が複数駅で接続されている場合 は、接続駅を確認するダイアログが表示されます。接続駅を選択し、(<u>Enter</u>) を押下することで確定します。

| 乗換検索 [ | 赤穂] 🛛 🔀                                           |
|--------|---------------------------------------------------|
| 路線名:   | さ                                                 |
| 結果:    | 山陽<br>山陽 - 山陰<br>新幹線 - 山陰<br>新幹線 - 山陽<br>山陽 - 山陽2 |
|        | 【前方一致】 変更:Ctrl+↓    OK                            |

図 32 赤穂線 から検索語「さ」で絞り込んだ結果

#### 5.3.6 拡張検索

「駅検索」「路線検索」「路線内検索」「乗換検索」の4種類の基本的な検索に加え、検索条件を漢字とする検 索についても機能を準備しています。「駅検索」「路線内検索」については、検索条件を「入力コード」とする 検索機能を準備しています。この機能は MDView.exe と同じフォルダに、MARS\_DN.DAT が存在している必要 があります。検索開始時点で MARS\_DN.DAT が読み込まれていない場合は自動的に読み込みが行われます。さ らに、拡張検索には「MARSHIST 検索」が存在します。この機能については次項で説明します。

### 5.3.7 MARSHIST 検索

MARSHIST 検索は、MARS for MS-DOS の駅入力履歴を記録しているを読み込み、履歴に現れる駅を選 択する機能です。この機能を実行するためには、MDView と同じフォルダに MARSHIST.DAT が配置されてい ることが求められます。機能を実行すると、以下のダイアログが表示されます。

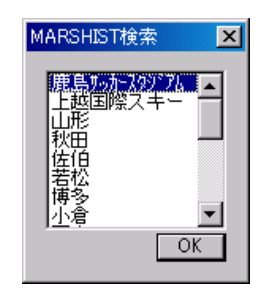

図 33 MARSHIST 検索ダイアログ

表示されている駅を選択し、Enterを押下すると、駅が確定します。ただし、選択した駅が複数の路線にま たがっている場合は、路線を選択するダイアログが表示されます。図 31(再掲) に 宇都宮 を選択した際に表示 されるダイアログを示します。

| 路線選択       | ×  |
|------------|----|
| 東北         |    |
| 日光         |    |
|            |    |
| 数約遅辺・[字教室] |    |
| 俗称湛扒:【十旬名】 | OK |
|            |    |

図 34 宇都宮 選択時の路線選択ダイアログ (再掲)

ここでも同様に上下移動キーを利用して路線を選択します。選択したら Enter を押下することで確定します。

## 5.4 情報(I)

## 5.4.1 路線情報表示

路線が選択されているとき、情報 ( $\underline{I}$ )  $\rightarrow$  路線情報表示 ( $\underline{L}$ ) を選択すると、路線の情報を示すダイアログが 表示されます。図 35 に 東海道 の例を示します。

| 路線情報表示 | ŧ        |       |      | ×                |
|--------|----------|-------|------|------------------|
| 路線名:   | 東海道      |       | 駅数:  | 157 駅            |
| 読み:    | とうかいどう   |       | CS数: | 32 駅             |
| 区間:    | 東京       |       | 距離:  | 589.5 km<br>【本州】 |
| コード:   | 神戸<br>66 | 【悼弁線】 |      | OK               |
|        |          |       |      |                  |

図 35 路線情報表示ダイアログ

### 5.4.2 駅情報表示

メイン情報表示部にて駅が選択されているとき、情報 (I)→ 駅情報表示 (S) を選択すると、駅の情報を示す ダイアログが表示されます。図 36 に 東京 の例を示します。駅が特定都区市内もしくは山手線内の場合、も しくは臨時駅の場合はそれらの情報をアイコンで表示します。さらに、拡張読みデータを読み込んでいる場合 は、その情報も併せて表示します。

| 駅情報                                                     |      |                        |                                 |                      | ×                            |
|---------------------------------------------------------|------|------------------------|---------------------------------|----------------------|------------------------------|
| 駅名: 東京<br>読み: とうきょう                                     | 路線:  | 路線<br>東北<br>東北新幹線      | 読み<br>とうほく<br>とうぼくしんかんせ         | □ード<br>22<br>35      | SD<br>3604<br>3605           |
| 入力コード: トミトウ<br>ブッシュコード: [4000]<br>駅名コード: ▲440101<br>Ш 図 | (OK) | 東海道<br>総武<br>京葉<br>新幹線 | とうかいどう<br>そうぶ<br>けいよう<br>しんかんせん | 66<br>67<br>73<br>84 | 3606<br>3607<br>3608<br>3609 |

#### 図 36 駅情報表示ダイアログ

5.4.3 路線 / 接続駅リスト

情報 (I)→ 路線 / 接続駅リスト ( $\underline{C}$ ) を選択すると、MARS for MS-DOS に収録されている路線と接続駅の 一覧を表示します。図 37 に例を示します。

左側には路線リストが、右側には接続駅リストが表示されます。

路線リストには「No.(路線番号)」「路線名」「読み」「駅数」が路線別に記載されます。「No.」の左側のアイ コンは、色別に路線の種類を表しています。路線の種類との対応は表6のとおりです。

接続駅リストには「No.(接続駅番号)」「接続駅名」「読み」「路線」が接続駅別に記載されます。「路線」は接続駅が接続する路線の数を示しています。「No.」の左側のアイコンは接続駅の形態を示しており、3種類あり

| 路線 | ノ接続駅リスト       |            |    |   |    |       |                       |             |    | × |
|----|---------------|------------|----|---|----|-------|-----------------------|-------------|----|---|
| 路線 | いスト           | 路線数:207 路線 |    |   | 接続 | 課リスト  | ŀ                     | 接続駅数:394 駅  |    |   |
|    | No. 路線名       | 読み         | 駅数 |   |    | No. 路 | 線名                    | 読み          | 路線 |   |
|    | 1 江差          | えきし        | 21 |   |    | 1 稚   | 内                     | わっかない       | 1  |   |
|    | 2 海峡          | かいきょう      | 6  |   |    | 2名    | 寄                     | なよろ         | 1  |   |
|    | 3 札沼          | さっしょう      | 29 |   | 8  | 3 新   | 旭川                    | しんあさひかわ     | 2  |   |
|    | 4 北陸新幹線       | ほくりくしんかんせ  | 6  |   | 8  | 4 旭   | UU                    | あさひかわ       | 3  |   |
|    | 5 石勝          | せきしょう      | 10 |   | 2  | 5 深   | 94                    | ふかがわ        | 2  |   |
|    | 6 石勝2         | せきしょう2     | 6  |   |    | 6 網   | 徒                     | あぼしり        | 2  |   |
|    | 7 石北          | せきほく       | 40 |   |    | 7 根   | 室                     | ねむろ         | 1  |   |
|    | 8 創網          | せんもう       | 27 |   |    | 8 東   | 創路                    | びがしくしろ      | 2  |   |
|    | 9 完谷          | そうや        | 53 |   | 12 | 9 新   | 得                     | しんとく        | 2  |   |
|    | 10 千歳         | ちとせ        | 15 | - | 2  | 10 富  | 良野                    | ふらの         | 2  | - |
|    | 9 元台<br>10 千歳 | ちとせ        | 15 | • | 2  | 9 初   | ll <del>牙</del><br>浪野 | しんこく<br>ふらの | 2  | - |

図 37 路線 / 接続駅リスト

| 表 6         | 路線種類とア | 'イコンの色 |
|-------------|--------|--------|
| <b>1X</b> U | 昭称性想とど | イコンの皆  |

| アイコン色 | 路線種別  |
|-------|-------|
| 黒     | 幹線    |
| 青     | 地方交通線 |
| 黄     | BRT 線 |
| 赤     | 新幹線   |
| 灰     | 社線    |

ます。それぞれのアイコンを、図 38 から図 40 に示します。また、接続駅アイコンと接続駅形態の関係を表 7 に示します。

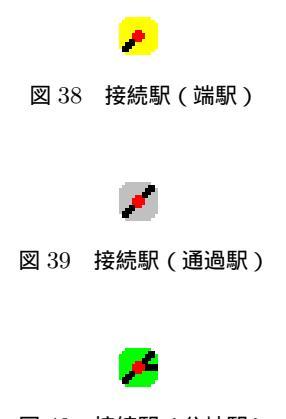

図 40 接続駅(分岐駅)

5.4.4 特定運賃リスト

運賃計算区間により、特定運賃が設定されている箇所があります。MARS for MS-DOS では特定運賃の情報を MARS\_SF.DAT に収録しています。本機能は、MARS\_SF.DAT に収録されている特定運賃情報を一覧表示します。図 41 に例を示します。

図 41 より、路線AのA開始駅からA終了駅の間の駅を発駅とし、路線BのB開始駅からB終了駅を着駅と する場合で、途中の路線数が合致する場合に特定運賃が適用されます。その際の運賃が併せて表示されていま す。発駅と着駅が逆の場合でも成立します。

| 接続駅アイコン | 接続駅形態            |
|---------|------------------|
| 図 38    | 一つの路線に所属する行き止まり駅 |
| 図 39    | 一つの路線に所属する通過駅    |
| 図 40    | 複数の路線が乗り入れる分岐駅   |

#### 表7 接続駅アイコンと接続駅形態

| 特定運貨リス                                    | \F                                  |                                              |                                            |                                              |                                    |                            |                                               | ×  |
|-------------------------------------------|-------------------------------------|----------------------------------------------|--------------------------------------------|----------------------------------------------|------------------------------------|----------------------------|-----------------------------------------------|----|
| 路線A                                       | A開始駅                                | A終了駅                                         | 路線B                                        | B開始駅                                         | B終了駅                               | 路線数                        | 運賃                                            |    |
| 総式<br>東北<br>常磐<br>中央東<br>中央東<br>中央東<br>根岸 | 東京<br>上野<br>日芽宿<br>新宿宿<br>新宿<br>桜木町 | <u>東京</u><br>日暮里<br>金町<br>阿佐ヶ谷<br>東中野<br>桜木町 | 総武<br>成田2<br>成田2<br>中央東<br>中央東<br>青<br>山手1 | 西船橋<br>(成)小林<br>安食<br>西八王子<br>日野<br>中神<br>渋谷 | 西船橋<br>成田<br>成田<br>高王子<br>拝島<br>洪谷 | 1<br>2<br>1<br>1<br>2<br>3 | 290<br>890<br>890<br>540<br>460<br>450<br>450 | T  |
|                                           |                                     |                                              |                                            |                                              |                                    |                            |                                               | ок |

#### 図 41 特定運賃リスト

## 5.4.5 基準規程 114 条 2 段階補正リスト

MARS for MS-DOS では、旅客取扱基準規程 114 条により運賃の内方調整を行う必要がある場合\*27、適用 の予測を行い特定の運賃を表示します。しかし、予測が適用でない一部の例外が存在するため、2 段階補正リ ストを準備しております。本リストは MARS\_JT.DAT に収録しています。本機能は、MARS\_JT.DAT に収録され ている 2 段階補正リスト情報を一覧表示します。図 42 に例を示します。

| 基準規程            | 114条2段階補正リフ                              | lh 👘                                    |                             |                 |                              |                    |                                            | ×  |
|-----------------|------------------------------------------|-----------------------------------------|-----------------------------|-----------------|------------------------------|--------------------|--------------------------------------------|----|
| 路線A<br>芸備<br>芸備 | A開始駅<br><u> 井原市</u><br>志和□<br>上三田<br>中三田 | A終了駅<br>并原市<br>志和口<br>上三田<br>中三田<br>井戸王 | 路線B<br>字野<br>字野<br>字野<br>字野 | B開始駅            | B終了駅<br>字野<br>宇野<br>宇野<br>宇野 | 路線数<br>3<br>3<br>3 | 運貨<br>3890<br>3890<br>3890<br>3890<br>3890 | -  |
|                 | 上二田<br>志和□<br>井原市                        | 开原币<br>井原市<br>井原市                       | 本四備讃<br>本四備讃<br>本四備讃        | 児島<br>上の町<br>木見 | 児島<br>上の町<br>木見              | 4<br>4<br>4        | 3700<br>3700<br>3700                       | •  |
| 経由:             | 芸備,[広島],山陽,                              | [岡山],宇野                                 |                             |                 |                              |                    |                                            | ОК |

## 図 42 基準規程 114 条 2 段階補正リスト

図 42 は、図 41 に示す特定運賃リストの形式に経由が記載された形式となっております。特定運賃リストの際の適用条件に加え、途中経路が「経由:」に示された経路と合致する場合、2 段階補正リストは適用されます。

<sup>\*27</sup> 着駅を遠方の駅にした場合、旅客営業規則 86 条の適用により運賃計算距離が短くなる等の理由で運賃が安くなる場合等

## 5.5 TripMeter( $\underline{T}$ )

TripMeter については、第6章で詳細に触れます。

5.6 オプション (<u>O</u>)

オプションについては、第8章で詳細に触れます。

- 5.7 ヘルプ (<u>H</u>)
- 5.7.1 バージョン

MDView のバージョン表示を行うダイアログを表示します。

## 6 TripMeter

### 6.1 TripMeter とは

MDView には、ある駅を起点にして現在選択されている駅までの営業キロおよび換算キロを求める機能が 付いています。途中、乗換駅などで路線を変更した場合も距離の測定は継続されます。つまり、ユーザによっ て任意の経路の距離を測定することができます。これは自動車などについている TripMeter のようなもので す。ただし、経路を戻るとその分測定された距離も戻っていきます。なお、経路が1周するなどして同じ路線 を複数回通っている場合でも、その距離は通った回数分含まれます。

## 6.2 TripMeter の設定

メイン情報表示部で駅が選択されているとき、Spaceを押下すると、選択されている駅を起点に TripMeter がセットされます。図 43 に 仙台 で TripMeter を設定した状態を示します。

TripMeter 情報表示部の数字のアイコンが黄色になっており、隣のテキストボックスには起点駅である 仙 台 が表示されています。また、その下には「営:」「換:」という表示がありどちらも 0.0km となっています。 これはそれぞれ「営業キロ」「換算キロ」を示します。また、TripMeter 経由路線表示部には、現在の路線で ある 東北 が表示されています。

| 📟 MDView           |          |                                                                                    |                                    |                              |                              |                              |    |   | _ <b>_</b> X |
|--------------------|----------|------------------------------------------------------------------------------------|------------------------------------|------------------------------|------------------------------|------------------------------|----|---|--------------|
| ファイル( <u>F</u> )   | 表示₩      | 検索( <u>S</u> ) 情報(                                                                 | D TripMeter( <u>∏</u> )            | オプション(型)                     | ヘルプ(ヒ                        | Ð                            |    |   |              |
| 東海道                |          | 駅名                                                                                 | 読み                                 | 営業 ▲                         | 換管                           | SD                           | cs |   | 東北新幹線        |
| 東海道3<br>東海道3<br>東金 |          | 機木<br>岩沼<br>館腰<br>名取                                                               | っきのき<br>いわぬま<br>たてこし<br>なとり        | 3277<br>3342<br>3379<br>3414 | 3277<br>3342<br>3379<br>3414 | 3502<br>1172<br>3348<br>3878 | 71 |   | 他石<br>仙山     |
| 東北                 | <u> </u> | ■ 南仙台<br>長町<br>■ 一日<br>■ 二日<br>■ 二日<br>■ 二日<br>■ 二日<br>■ 二日<br>■ 二日<br>■ 二日<br>■ 二 | みなみせんだ<br>ながまち<br>せんだい<br>2181 サイギ | 3441<br>3473<br>3518<br>2559 | 3441<br>3473<br>3518<br>2559 | 5022<br>3851<br>3169<br>4200 | 66 |   | 経路路線         |
| <mark>1</mark>     | 0.0 km   | 岩切<br>  陸前山王<br>  国府多賀城                                                            | いわきり<br>りくぜんさん…<br>こくふたがじょ         | 3599<br>3622<br>3635         | 3599<br>3622<br>3635         | 4390<br>1147<br>5492<br>2479 | 53 |   | 東北           |
| 換:                 | 0.0 km   | 塩釜<br>松島                                                                           | しおがま<br>まつしま                       | 3652<br>3752                 | 3652<br>3752                 | 2757<br>4874                 |    | • |              |

図 43 TripMeter 設定

ここで、 を押下し、 東仙台 へ移動します。すると、図 44 に示す図のように、TripMeter 情報表示部の「営:」「換:」の距離が変わります。ここから、 仙台 から 東仙台 までの営業キロおよび換算キロは 4.0km であることがわかります<sup>\*28</sup>。

さらに、 を押下し 岩切 へ移動します。ここからは東北線の利府支線つまり MARS for MS-DOS で言う 東北3 が分岐しています。乗換を行うため、 を押下し、乗換路線情報表示部へ移動します。さらに、 を 押下し 東北3 を選択すると乗り換え完了です。 を押下し、メイン情報表示部に戻ります。図 45 に乗換後 の状態を示します。TripMeter 路線情報表示部が 東北 に加えて 東北3 が表示されてことがわかります。 このように次々と路線を乗り換えることで TripMeter 起点設定駅からの距離を知ることができます。

<sup>\*&</sup>lt;sup>28</sup> 東北線は幹線であるため、運賃計算に用いられる距離=営業キロです。そのため、厳密に言えば換算キロの表示は必要がないので すが、作りこみをサボリ常時表示しています。

| 📟 MDView                                                                                                    |                            |                                    |                              |                              |                              |    |      | IX |
|----------------------------------------------------------------------------------------------------|----------------------------|------------------------------------|------------------------------|------------------------------|------------------------------|----|------|----|
| ファイル(E) 表示(V)                                                                                                    | 検索( <u>S</u> ) 情報(         | ⊉ TripMeter( <u>T</u> )            | オプション(0)                     | ヘルプ(                         | H)                           |    |      |    |
| 東海道 🔼                                                                                                    | 駅名                         | 読み                                 | 営業 ▲                         | 換算                           | SD                           | CS |      |    |
| 東海道2<br>東海道3 →<br>東金                                                                                                    | 槻木<br>岩沼<br>館腰<br>名取       | つきのき<br>いわぬま<br>たてこし<br>なとり        | 3277<br>3342<br>3379<br>3414 | 3277<br>3342<br>3379<br>3414 | 3502<br>1172<br>3348<br>3878 | 71 |      |    |
| 東北 <u></u>                                                                                                    | 南仙台<br>長町<br>  仙台<br>  東仙台 | みなみせんだ…<br>ながまち<br>せんだい<br>ひかしせんだ… | 3441<br>3473<br>3518<br>3558 | 3441<br>3473<br>3518<br>3558 | 5022<br>3851<br>3169<br>4390 | 66 | 経路路線 |    |
| <mark>1</mark> <u>1</u> <u>1</u> <u>1</u><br><b>1</b><br><b>1</b><br><b>1</b><br><b>1</b><br><b>1</b><br><b>1</b><br><b>1</b><br><b>1</b><br><b>1</b><br><b>1</b> | 岩切<br>陸前山王<br>国府多賀城<br>塩釜  | いわきり<br>りくぜんさん…<br>こくふたがじょ<br>しおがま | 3599<br>3622<br>3635<br>3652 | 3599<br>3622<br>3635<br>3652 | 1147<br>5492<br>2479<br>2757 | 53 | 東北   |    |

図 44 TripMeter 設定後の移動

| 📟 MDView                              |          |       |                            |     |          |               |              |    | _ 🗆 🗡                                    |
|---------------------------------------|----------|-------|----------------------------|-----|----------|---------------|--------------|----|------------------------------------------|
| ファイル(E)                               | 表示⊙      | 検索(S) | '情報Ψ TripMeter( <u>T</u> ) | オプシ | ション(     | <u>D) ヘルプ</u> | ( <u>H</u> ) |    |                                          |
| 東海道3                                  |          | 駅名    | 読み                         | 営業  |          | 換算            | SD           | CS | — 康北 — — — — — — — — — — — — — — — — — — |
| 東金                                    | _        | 岩切    | いわきり                       |     | 0        | 0             | 1148         | 53 | _                                        |
| 東北<br>東北2                             |          | 新利府利府 | しんりぶ<br>りぶ                 |     | 25<br>42 | 25<br>42      | 3052<br>5519 | 54 |                                          |
| 東北3                                   | <b>•</b> |       |                            |     |          |               |              |    |                                          |
|                                       |          |       |                            |     |          |               |              |    | 経路路線<br>東北                               |
| 1 1 1 1 1 1 1 1 1 1 1 1 1 1 1 1 1 1 1 |          |       |                            |     |          |               |              |    | 東北3                                      |
| 宫:                                    | 8.1 km   |       |                            |     |          |               |              |    |                                          |
| 換:                                    | 8.1 km   |       |                            |     |          |               |              |    |                                          |
|                                       |          | I     |                            |     |          |               |              |    |                                          |

図 45 TripMeter 設定後の乗換

## 6.3 TripMeterの再設定

TripMeter が設定されているとき、メイン情報表示部で space を押下すると選択されている駅を起点とする TripMeter が再設定されます。つまり TripMeter がリセットされます。

## 6.4 TripMeter の終了

TripMeter が設定されているとき、Ctrl + space を押下すると TripMeter が終了します。また、路線情報表示部にて選択されている路線を変更した場合も自動的に TripMeter は終了します。

## 6.5 TripMeter と検索

TripMeter 設定時に「駅検索」「路線検索」を実施し他の駅や他の路線に移動した場合は自動的に TripMeter は解除されます。「路線内検索」「乗換検索」の場合は、TripMeter は継続します。

## 6.6 TripMeter 表示

TripMeter が設定されている状態、かつメイン情報表示部で Ctrl + Enter を押下することで TripMeter 表示ダイアログが表示されます。図 46 にダイアログの例を示します。

| TripMeter #1 |          |       |              |                |                | × |
|--------------|----------|-------|--------------|----------------|----------------|---|
| 発駅: 東京       |          | 路線    | 接続駅          | 営業             | 換算             |   |
| 現在駅: 和歌山     | l        | 東海道関西 | 名古屋天王寺       | 366.0<br>537.4 | 366.0<br>537.4 |   |
| 運賃:          | 9030 円   | 的反本口  | 木미次山         | 598.7          | 598.7          |   |
| - 距離         | 598.7 km |       |              |                |                |   |
| 換算中口:        | 598.7 km |       |              |                |                |   |
| Clip(L)      | 運賃経路(E)  | リセットの | 逆転(R)   戻る(g | 3) 再設定         | E(A) OK        |   |

図 46 TripMeter 表示ダイアログ

TripMeter 表示ダイアログには複数のボタンが配置されており、それぞれに機能を有しています。それぞれの機能について解説します。

6.6.1 Clip

TripMeter 表示ダイアログの「Clip(L)」ボタンが相当します。この機能は、TripMeter に設定した経路を クリップボードにコピーする機能です。クリップボードからテキストエディタなどに貼り付けを行うことで利 用することができます。クリップボードには以下のような形式で保管されます。

[区] 東京都区内 和歌山

経 由:東海道,関西,阪和

JR線営業キロ: 598.7km

| 普通片道運賃 | :大人 | 9030 円  | 小児 | 4510 円 | 学割 | 7220 円  |
|--------|-----|---------|----|--------|----|---------|
| 普通往復運賃 | :大人 | 18060 円 | 小児 | 9020 円 | 学割 | 14440 円 |

普通片道乗車券の有効期限は4日です。

東京 和歌山

|                           |                   | 営業キロ 換                  |                         |
|---------------------------|-------------------|-------------------------|-------------------------|
| 路線                        | 乗換                |                         | 算キロ                     |
| ––––––<br>東海道<br>関西<br>阪和 | 名古屋<br>天王寺<br>和歌山 | 366.0<br>537.4<br>598.7 | 366.0<br>537.4<br>598.7 |

なお、下部に表示される経路は運賃計算経路ではなく、TripMeter に設定された通りです。

#### 6.6.2 運賃経路

TripMeter 表示ダイアログの「運賃経路 (<u>F</u>)」ボタンが相当します。TripMeter に設定した経路に対して、 運賃計算上の経路に変換した結果をダイアログで表示します。ダイアログは第 6.7.1 項で説明する「運賃表示 ダイアログ」と同じ形式です。

## 6.6.3 TripMeter 修正

TripMeter 表示ダイアログの「リセット ( $\underline{0}$ )」「逆転 ( $\underline{\mathbf{R}}$ )」「戻る ( $\underline{\mathbf{B}}$ )」「再設定 ( $\underline{\mathbf{A}}$ )」ボタンが相当します。 TripMeter 表示ダイアログが表示しているときに上下の移動キーを押下すると、右半分に表示されている路線 および接続駅が選択状態になります。図 47 に接続駅を選択した状態を示します。

| TripMeter #1         |   |           |            |                | ×              |
|----------------------|---|-----------|------------|----------------|----------------|
| 発駅: 東京               | × | 路線        | 接続駅        | 営業             | 換算             |
| 現在駅: 和歌山             |   | 東海迎<br>関西 | 名古座<br>天土寺 | 366.U<br>537.4 | 366.0<br>537.4 |
| 運賃: 9030円            |   | 版和        | 和歌山        | 598.7          | 598.7          |
| 記録<br>営業キロ: 598.7 km |   |           |            |                |                |
| 換算中口: 598.7 km       |   |           |            |                |                |
| Clip(L) 運賃経路(E)      | J | リセットの     | 戻る         | (B) 再設定(       | A) OK          |

図 47 TripMeter 表示ダイアログの接続駅選択

東京 から 和歌山 まで、 東海道 、 関西 、 阪和 経由を通っているときで、接続駅を 天王寺 としている状態で各機能のボタンを押下すると TripMeter の状態が変更します。表 8 に機能別に変更後の発駅と現時駅の 関係を示します。

| 機能                | 発駅  | 現在駅 | 経由            |
|-------------------|-----|-----|---------------|
| リセット ( <u>0</u> ) | 東京  | 東京  | 東海道           |
| 逆転 ( <u>R</u> )   | 和歌山 | 東京  | 阪和 、 関西 、 東海道 |
| <u> 戻る (B</u> )   | 東京  | 天王寺 | 東海道 、 関西      |
| 再設定 ( <u>A</u> )  | 天王寺 | 和歌山 | 阪和            |

表 8 TripMeter 修正

なお、「戻る (<u>B</u>)」および「再設定 (<u>A</u>)」は路線及び接続駅の選択が無い状態では機能しません。「リセット (<u>0</u>)」および「逆転 (<u>R</u>)」に関しては、路線および接続駅の有無に関わらず機能します。

## 6.7 運賃表示

TripMeter が設定されているとき、その経路での運賃を自動的に計算し表示する機能を用意しています。運 賃表示には、TripMeter 情報表示部の上部に運賃を表示する方法と、メイン情報部に表示される全駅の運賃計 算結果を表示する2つの方法を準備しています。

TripMeter 設定時に!を押下すると、TripMeter 情報表示部に「運賃:」が表示され、運賃が表示されるようになります。この運賃計算は TripMeter の距離が変更されるたびに再計算され更新します。図 48 に 仙台

から 松島 で運賃計算を行った例を示します。

| 📟 MDView                              |          |                    |                            |              |                  |                   |   | _ 🗆 🗙 |
|---------------------------------------|----------|--------------------|----------------------------|--------------|------------------|-------------------|---|-------|
| ファイル( <u>E</u> )                      | 表示(⊻) 株  | 検索( <u>S</u> ) 情報( | D) TripMeter( <u>T</u> )   | オプション(0)     | ヘルプ(日)           |                   |   |       |
| 東海道                                   | <b>_</b> | 駅名                 | 読み                         | 営業 ▲         | 換算               | SD CS             |   |       |
| 東海道2                                  |          | 太子堂<br>長町          | たいしどう<br>ながまち              | 3463<br>3473 | 3463 3<br>3473 3 | 223<br>861        |   |       |
| 東金                                    |          | 仙台<br> 東仙台         | せんだい<br>ひがしせんだ             | 3518<br>3558 | 3518 3<br>3558 4 | 181 66<br>400     |   |       |
| 東北                                    | -        | 岩切                 | いわきり                       | 3599         | 3599 1           | 145 53            |   |       |
| 2 運貨:                                 | 400円     |                    | っていたがじょ<br>こくふたがじょ<br>しおがま | 3635<br>3652 | 3635 2<br>3652 2 | 490<br>481<br>759 |   | 経路路線  |
| 1 1 1 1 1 1 1 1 1 1 1 1 1 1 1 1 1 1 1 |          | 松島                 | まつしま                       | 3752         | 3752 4           | 886               |   | 果儿    |
| 営:                                    | 23.4 km  | 変石<br> 品井沼         | めたこ<br>しないぬま               | 3772<br>3816 | 3772<br>3816 2   | 763<br>811        |   |       |
| 換:                                    | 23.4 km  | 鹿島台<br>  松山町       | かしまだい<br>まつやままち            | 3866<br>3915 | 3866 1<br>3915 4 | 794<br>901        | • |       |

図 48 TripMeter での運賃表示

「運賃:」表示の左側に信号機のアイコンが表示されますが、これは片道乗車券の発売条件を満たすかの状況を示しています。

| 信号機アイコンの灯火 | 対応図番号       | 運賃計算可否         |
|------------|-------------|----------------|
| なし         | <b>2</b> 49 | TripMeter 設定なし |
| 緑          | 図 50        | 運賃計算可能         |
| 赤          | <b>2</b> 51 | 運賃計算不可         |
| 黄          | <b>义</b> 52 | 営業キロ 0km       |

表 9 運賃表示と信号機アイコンの状態

注意:運賃計算は各種の特例にもできるだけ対応するようにはしてますが、絶対ではありません。よって、 ここで得られた運賃情報は参考程度と考えてください。

6.7.1 TripMeter 運賃経路表示

MDView にて運賃計算を行う場合、実際に通った経路と運賃計算に用いる経路が異なる場合があります。 そこで、どのような経路で運賃計算をしたかを表示するための機能を用意しています。TripMeter 設定時に #を押下すると、運賃表示を行うダイアログが表示されます。ここで示す経路は、運賃計算に用いた経路で表 示されます。図 53 に 岡山 から 徳山 まで 山陽 経由で TripMeter を設定したときの運賃表示ダイアログを示 します。この区間のうち 岩国 から 櫛ヶ浜 を 山陽 経由で通過する場合、 岩徳 に置き換えられる特例があり ます。\*<sup>29</sup>そのため、運賃計算に用いた経路はこの特例を反映しています。\*<sup>30</sup>

このダイアログには、「経路クリップ(<u>L</u>)」ボタンがあります。このボタンを押下すると、運賃計算結果をク リップボードにコピーします。クリップボードからテキストエディタなどにコピーすることで、内容を利用す ることができます。

先ほどのダイアログで示した区間の運賃計算結果の例を示します。クリップボードには、以下の形式でデー タが保管されています。発駅、着駅、経路、営業キロ、運賃計算キロ、運賃、運賃計算経路としての発駅およ

<sup>\*29</sup> 旅客営業規則第 69 条

<sup>\*30</sup> その他、新幹線と在来線の置き換えや、特定都区市内による区間内の運賃計算経路の変更に対応しています。

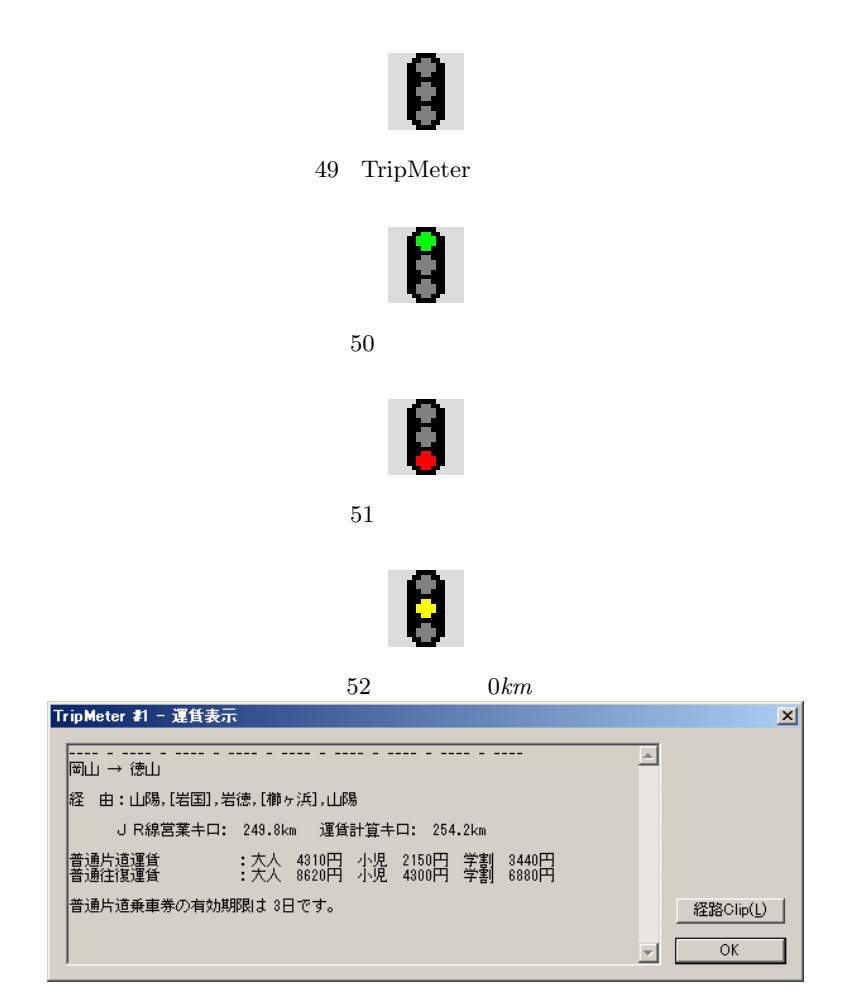

図 53 運賃表示ダイアログ

び着駅、路線、乗換駅、区間の営業キロおよび換算キロが含まれます<sup>\*31</sup>。運賃計算経路の営業キロおよび換 算キロのうち()の中に表示されている距離は、その行の路線内での距離を示しています。

岡山 徳山

経由:山陽,[岩国],岩徳,[櫛ヶ浜],山陽

JR線営業キロ: 249.8km 運賃計算キロ: 254.2km

| 普通片道運賃 | :大人 | 4310 円 | 小児 | 2150 円 | 学割 | 3440 円 |
|--------|-----|--------|----|--------|----|--------|
| 普通往復運賃 | :大人 | 8620 円 | 小児 | 4300 円 | 学割 | 6880円  |

<sup>\*&</sup>lt;sup>31</sup> 表示の前半部分は MARS for MS-DOS の運賃計算結果をファイルに保管したときの形式に近くなっています。大都市近郊区間 内で最安運賃以外の経路をとるときに最安経路を表示する機能は実装していません。大都市近郊区間内の 最安運賃の情報を調べ るためには MARS for MS-DOS を利用したほうがよいでしょう。MDView の運賃計算機能は簡易的なものです。

普通片道乗車券の有効期限は3日です。

<運賃計算経路>

| 岡山<br>         | 徳山<br>          |                                                              |                                      |
|----------------|-----------------|--------------------------------------------------------------|--------------------------------------|
| 路線             | 乗換              | 営業キロ                                                         | 換算キロ                                 |
| 山陽<br>岩徳<br>山陽 | 岩国<br>櫛ヶ浜<br>徳山 | <pre>( 202.7) 202.7<br/>( 43.7) 246.4<br/>( 3.4) 249.8</pre> | ( 202.7)202.7( 48.1)250.8( 3.4)254.2 |

MARS\_DKK.DAT を読み込んでおり大都市近郊区間最安検索機能が有効となっているとき\*32、同一大都市近郊区間相互発着の区間でさらに安価な運賃の区間が存在するかを検索し、該当区間が存在する場合は運賃表示 ダイアログに表示します。

例として、以下の区間の運賃計算を行います。

発駅: 横浜、着駅水戸、経由: 東海道,東北,水戸,常磐

上記区間は全区間が東京近郊区間に含まれています。営業キロは 176.1km ですので運賃は 2940 円ですが、 旅客営業規則 157 条第 2 項により 東海道,東北,[日暮里],常磐 経由の営業キロ 149.9km の乗車券でも同区 間を乗車することができます。この場合、運賃は 2520 円です。このようにさらに安い運賃区間が存在する場 合は運賃表示ダイアログに以下のような注記を表示します。

横浜 水戸

経 由: 東海道, 東北, 水戸, 常磐

JR線営業キロ: 176.1km

普通片道運賃:大人 2940 円 小児 1470 円 学割 2350 円普通往復運賃:大人 5880 円 小児 2940 円 学割 4700 円

普通片道乗車券の有効期限は1日です。

大都市近郊区間内相互発着なので、以下の経路の乗車券でも乗車できます。 経由: 東海道,[東京],東北,[日暮里],常磐 営業キロ:149.9km 運賃: 2520円

<sup>\*&</sup>lt;sup>32</sup> MARS\_DKK.DAT が MDView と同じフォルダに存在する場合、MDView の起動時、自動的に MARS\_DKK.DAT を読み込み大都市近 郊区間最安検索機能を有効にします。

| TripMeter #1 - 運貨表示                                                      |   | ×         |
|--------------------------------------------------------------------------|---|-----------|
|                                                                          | - |           |
| 経 由:東海道,東北,水戸,常磐                                                         |   |           |
| J R線営業キロ: 176.1km                                                        |   |           |
| 普通片道運貨 :大人 2340円 小児 1470円 学割 2350円<br>普通住復運貨 :大人 5880円 小児 2940円 学割 4700円 |   |           |
| 普通片道乗車券の有効期限は 1日です。                                                      |   | 経路Clip(L) |
| 大都市近郊区間内相互発著なので、以下の経路の乗車券でも乗車できます。<br>経由:東海道,[東京],東北,[日暮里],常磐            | • | ОК        |

図 54 大都市近郊区間相互発着の最安検索情報の表示

ここまでの説明は、TripMeter 表示部の上部に現在の TripMeter の状況に対応した運賃を表示する方法に ついて説明しました。それに対し、MDView は TripMeter 利用時に、メイン情報部に表示される各駅までの 運賃を一括して計算し表示する機能を有しています。メニューから「TripMeter(<u>T</u>)」 「運賃表示(<u>F</u>)」 「経路上運賃表示(<u>R</u>)」を選択してください。図 55 に経路上に運賃表示を行った例を示します。TripMeter に 連動していることから、現在選択されている駅の周辺駅までの運賃を一括して知ることが出来ます。

| 📟 MDViev             | v          |                                  |                                                |                            |                            |                              |     |   |              |
|----------------------|------------|----------------------------------|------------------------------------------------|----------------------------|----------------------------|------------------------------|-----|---|--------------|
| 7711(E)              | 表示(⊻)      | 検索( <u>S</u> ) 情報()              | ) TripMeter( <u>T</u> )                        | オプション( <u>0</u> )          | ヘルプ(上                      | H)                           |     |   |              |
| 山陽                   | <b>_</b>   | 駅名                               | 運賃                                             | 営業 ▲                       | 換算                         | SD                           | CS  |   | 新幹線          |
| 山陽2<br>篠ノ井<br>信越1    |            | 東加古川<br>加古川<br>宝殿<br>曽根          | 1890 円<br>1890 円<br>1890 円<br>1890 円<br>1620 円 | 686<br>722<br>755<br>795   | 686<br>722<br>755<br>795   | 4369<br>1768<br>4780<br>3215 | 251 |   | 播但<br>姫新<br> |
| 1言越2<br><b>日</b> 運貨: | ▼<br>1450円 | ひめじ別所<br>御着<br>姫路<br>英智保         | 1620円<br>1620円<br>1450円<br>1450円               | 815<br>836<br>879<br>925   | 815<br>836<br>879<br>925   | 4543<br>2581<br>4540<br>686  | 252 |   | 経路路線         |
| 1 岡山<br>宮:           | 88.6 km    | へ<br>に<br>りま勝原<br>網干<br>竜野<br>相生 | 1450 円<br>1280 円<br>1280 円<br>1110 円           | 953<br>982<br>1041<br>1086 | 953<br>982<br>1041<br>1086 | 4302<br>800<br>3354<br>608   | 252 |   | 山防易          |
| 揳:                   | 88.5 km    | 指军                               | 1110日                                          | 1162                       | 1162                       | 1295                         | 200 | • |              |

図 55 TripMeter での経路上運賃表示

#### 6.7.2 単駅指定

なんらかの事情により、旅客営業規則 86 条等\*<sup>33</sup>を適用せず、発駅または着駅を単駅表示することが必要な 場合があるかもしれません。運賃計算上、必然性がある場合はなるべく自動的に適用するようにしています が、単駅指定を強制するための機能を準備しています。当然、使うべきでない場所で利用すると正しい運賃計 算が行われない可能性があります。MDView メインのウィンドウにて < を押下すると発駅に、> を押下する と着駅に単駅指定されます。TripMeter 情報表示部に「発単」と表示されているときが発駅に単駅指定がされ ているとき、「着単」と表示されているときが着駅に単駅指定がされているときです。両方ともトグル動作な ので、単駅指定がされているときに同じ操作をすると単駅指定は解除されます。図 56 に単駅指定を行った状 態を示します。

<sup>\*&</sup>lt;sup>33</sup> 旅客営業規則 86 条は、特定都区市内制度。発駅や着駅が駅名ではなく [区] 東京都区内のようになる制度です。同様のものに旅客 営業規則 87 条([山] 東京山手線内)や旅客営業規則 88 条(大阪・新大阪)があります。

| 📟 MDView           |                      |                                                      |                                    |                              |                              |                              |    |   | _ 🗆 >    |
|--------------------|----------------------|------------------------------------------------------|------------------------------------|------------------------------|------------------------------|------------------------------|----|---|----------|
| ファイル(E)            | 表示⊙                  | 検索(S) 情報                                             | ∯ TripMeter( <u>T</u> )            | オプション(Q)                     | ヘルプ(                         | H)                           |    |   |          |
| 東海道                |                      | 駅名                                                   | 読み                                 | 営業 ▲                         | 換算                           | SD                           | CS |   | 東北新幹線    |
| 東海道2<br>東海道3<br>東金 |                      | 槻木<br>岩沼<br>館腰<br>名取                                 | つきのき<br>いわぬま<br>たてこし<br>なとり        | 3277<br>3342<br>3379<br>3414 | 3277<br>3342<br>3379<br>3414 | 3502<br>1172<br>3348<br>3878 | 71 |   | 他右<br>他山 |
| 東北<br>運貨:<br>      | <u>、</u><br>5780円    | 南仙台<br>長町<br>山倉                                      | みなみせんだ<br>ながまち<br>せんたい<br>2011 サイギ | 3441<br>3473<br>3518<br>2559 | 3441<br>3473<br>3518<br>2559 | 5022<br>3851<br>3169<br>4290 | 66 |   | 経路路線     |
| <mark>1</mark> 康京  |                      | 岩切                                                   | いわきり                               | 3599                         | 3599                         | 1147                         | 53 |   | 東北<br>   |
| 発単 営:<br>若単 換:     | 351.8 km<br>351.8 km | [22][1][1][1][2][2][2][2][2][2][2][2][2][2][2][2][2] | り、せんさん…<br>こくふたがじょ<br>しおがま<br>まつしま | 3635<br>3652<br>3752         | 3635<br>3652<br>3752         | 5492<br>2479<br>2757<br>4874 |    | • |          |

図 56 単駅指定

## 6.8 TripMeter 変更

TripMeter は5 つ準備されており、それぞれ別の情報を保持することができます。TripMeter 情報表示部の 数字のアイコンが現在利用している TripMeter を示しています。利用する TripMeter を変更する場合、Ctrl を押しながら 1~5 のいずれかのキーを押下します。例えば Ctrl + 2 で 2 番の TripMeter に変更したことに なります。

TripMeter を変更したとき、変更先の TripMeter が設定状態だった場合は最後の選択状態駅に移動します。 TripMeter の情報もそのままなので、引き続き利用することもできます。

#### 6.8.1 TripMeterMap

複数の TripMeter の情報を見るために、TripMeter Map という名前の機能を用意しています。Ctrl + Y を押下することにより、TripMeter Map ダイアログが表示されます。図 57 に TripMeter Map ダイアログの 例を示します。

| ripMete | er Map |                  |                                    |             |             | l |
|---------|--------|------------------|------------------------------------|-------------|-------------|---|
| No.     | 発駅     | 現在駅              | <br>営業                             | 換算          | 運賃          |   |
| 1       | 仙台     | 盛岡               | 183.5                              | 183.5       | 3260円       |   |
| 2       | <br>静岡 | <br>名古屋          | 185.8                              | 185.8       | 3260円       |   |
| 4       | 広島     |                  | <br>167.2                          | 168.5       | 2520H       |   |
| 5       |        |                  |                                    |             |             |   |
|         | a. 1   | NR (4 47 D5 (e)) | <br>(a) <b>1 1 1 1 1 1 1 1 1 1</b> | 1 100000 (0 |             |   |
| Clip    |        | 運賃経路(E)          | © 貼付®                              |             | <u>v</u> ok |   |

⊠ 57 TripMeterMap

および で TripMeter の選択を移動することができます。また、数字の1から5のうち TripMeter の番 号に対応するキーを押下することで、直接選択状態を移動することできます。選択状態を変更したら、Enter を押下することで、選択状態の TripMeter に変更することができます。

さらに TripMeterMap には複数の機能が準備されています。ダイアログ下部に設置しているボタンがそれ ぞれ対応してます。

「 $Clip(\underline{C})$ 」は、TripMeterMap で選択状態の TripMeter が設定状態にあるとき、その区間の経由経路について 6.6.1 節で説明する機能と同等にクリップボードへ保管します。

「 $AllClip(\underline{A})$ 」は、現在設定状態にある TripMeter について全部まとめて「 $Clip(\underline{C})$ 」を行います。

「運賃経路 ( $\underline{F}$ )」は、選択状態の TripMeter が設定状態にあるとき、6.7.1 節で説明する運賃経路表示ダイア ログを表示します。なお、#を押下しても同様の効果を得られます。

「コピー (<u>C</u>)」は、選択状態の TripMeter が選択状態にあるとき、その内容を一時的に記憶します。記憶 されている情報は、「貼付 (<u>P</u>)」で他の TripMeter に書き込むことができます。このときすでに設定状態の TripMeter に「貼付 (<u>P</u>)」を行った場合上書きされるので注意してください。なお、「コピー (<u>C</u>)」は Ctrl + C で、「貼付 (<u>P</u>)」は Ctrl + V で同様の効果が得られます。

「削除 (D)」は、選択状態の TripMeter が設定状態にあるとき、その TripMeter を解除します。なお、Del キーでも同様の効果が得られます。

## 6.9 TripMeter 変換

6.9.1 新幹線・特定区間変換

MDView の TripMeter は、入力された経路の営業キロや換算キロを算出します。運賃は、いくつかの規則 を適用し、乗車経路を運賃計算経路に置き換えてから営業キロ等の距離をもって計算します。MDView でも、 TripMeter の経路を運賃計算経路に変換し、得られた営業キロ等で運賃を計算します。しかし、TripMeter の 入力経路自体は置き換えません。

メニューから「TripMeter(<u>T</u>)」→「TripMeter 変換 (<u>C</u>)」→「新幹線・特定区間変換 (<u>T</u>)」を選択すると、 TripMeter の経路を運賃計算経路に変換します。運賃計算経路の変換に影響を与える規則は、以下のとおり です。

- 旅客営業規則第16条の2\*34
- 旅客営業規則第 69 条\*<sup>35</sup>
- 旅客営業規則第 70 条\*<sup>36</sup>

### 6.10 TripMeterTrace

TripMeterTrace機能は、TripMeterを設定した後に通過した駅を一覧するための機能です。TripMeterが 設定されているときに、メインのウィンドウで@を押下するとTripMeterTraceダイアログが表示されます。 図 58 に 東京 から 和歌山 まで、 東海道 、 関西 、 阪和 経由での例を示します。

TripMeterTrace では、経由した駅の駅名、路線名、特定都区市内適用駅の場合の記号、発駅からの営業キロ/換算キロ、現在駅からの営業キロ/換算キロ(逆営業/逆換算) CS 設定駅の場合は CS コードを表示します。

このダイアログでは通常の移動のほか、前 / 次の路線へ移動するための方法が準備されています。 を押下 すると前の路線へ、 を押下すると次の路線へ移動します。

TripMeterTrace にはいくつかの機能を準備しています。「分割  $(\underline{S})$ 」「分割検索  $(\underline{R})$ 」「複数分割  $(\underline{M})$ 」がそれぞれの機能に対応します。

<sup>\*&</sup>lt;sup>34</sup> 新幹線を在来線に置き換える

<sup>\*&</sup>lt;sup>35</sup> 山科 - 近江塩津 間が 東海道 、 北陸 経由の場合、 湖西 に置き換える等、全国で 9 箇所に設定

<sup>&</sup>lt;sup>\*36</sup> 山手線近辺の特定区間を最短区間に置き換える

| Т | ripMeter Trace 🗊 | 東京 → 和歌山]        |         |      |       |      |       |     | × |
|---|------------------|------------------|---------|------|-------|------|-------|-----|---|
|   | 駅                | 路線名              | 特定      | 営業   | 逆営業   | 換算   | 逆換算   | CS  |   |
|   | 東京               | 東海道              |         | 0.0  | 598.7 | 0.0  | 598.7 | 148 |   |
|   | 有楽町              |                  | [山[区]   | 0.8  | 597.9 | 0.8  | 597.9 |     |   |
|   | 新橋               |                  | [山]区]   | 1.9  | 596.8 | 1.9  | 596.8 |     |   |
|   | 浜松町              |                  | [山]区]   | 3.1  | 595.6 | 3.1  | 595.6 |     |   |
|   | 田町               |                  | [山]区]   | 4.6  | 594.1 | 4.6  | 594.1 |     |   |
|   | 品川               |                  | [山]区]   | 6.8  | 591.9 | 6.8  | 591.9 | 153 |   |
|   | 大井町              |                  | 区]      | 9.2  | 589.5 | 9.2  | 589.5 |     | _ |
|   | 大森               |                  | 区]      | 11.4 | 587.3 | 11.4 | 587.3 |     | ▼ |
|   |                  |                  |         |      |       |      |       |     |   |
|   | 分割( <u>S</u> )   | 分割検索( <u>R</u> ) | 複数分割(M) |      |       |      |       | OK  |   |

⊠ 58 TripMeterTrace

「分割 (S)」は、TripMeterTrace で選択されている駅を分割点として、発駅から分割点駅までの運賃と分割 点駅から現在駅までの運賃を計算します。計算結果はダイアログで表示されます。図 59 に 名古屋 で分割し た例を示します。

| TripMeter Trace [東京 → 和歌山] / 分割駅:名古屋 🛛 🛛 🔀 |                            |                       |                        |                          |    |  |  |  |
|--------------------------------------------|----------------------------|-----------------------|------------------------|--------------------------|----|--|--|--|
| 全区間:                                       | 発駅<br>[区]東京都区内             | 着駅<br>和歌山             | 運賃<br>9030 円           |                          |    |  |  |  |
| 分割 <b>:</b>                                | 発駅<br>[区]東京都区内<br>[名]名古屋市内 | 着駅<br>[名]名古屋市内<br>和歌山 | 運賃<br>6090 円<br>3890 円 | 累計運貨<br>6090 円<br>9980 円 | OK |  |  |  |

図 59 TripMeterTrace 名古屋分割

「分割検索(<u>R</u>)」は、「分割(<u>S</u>)」を経路上のすべての駅で分割を試し、合計の運賃が最も安くなる分割点を 検索します。図 60 に分割検索を行った例を示します。結果から、 川崎 で分割するのが最も安くなることが わかります。なお、分割をしなかった場合の運賃よりも安い合計運賃が見つからない場合は、分割をしなかっ た場合の運賃を結果として表示します。

| TripMeter Trace [東京 → 和歌山]/分割駅:川崎 |                     |                  |                       |                         |          |  |  |  |
|-----------------------------------|---------------------|------------------|-----------------------|-------------------------|----------|--|--|--|
| 全区間:                              | 発駅<br>[区]東京都区内      | 若駅<br>和歌山        | 運賃<br>9030 円          | 累計運賃<br>9030 円          |          |  |  |  |
| 分割:                               | 発駅<br>東京<br>[浜]横浜市内 | 着駅<br> 川崎<br>和歌山 | 運賃<br>290 円<br>8720 円 | 累計運貨<br>290 円<br>9010 円 | <u> </u> |  |  |  |

図 60 TripMeterTrace 分割検索結果

「複数分割 (<u>M</u>)」は、分割区間を複数とするときの最安運賃を検索する機能です。「複数分割 (<u>M</u>)」ボタンを 押下すると、別のダイアログが表示されます。図 61 にダイアログを示します。 詳細は 6.11 節で述べます。

| TripMete    | TripMeter MultiSplit [東京 → 和歌山] |           |              |                 |                  |                                               |  |  |
|-------------|---------------------------------|-----------|--------------|-----------------|------------------|-----------------------------------------------|--|--|
| 全区間:<br>(学) | 発駅<br>[区]東京都区内                  | 着駅<br>和歌山 | 運賃<br>9030 円 | 累計運賃<br>9030 円  | 区分               | [待機中]                                         |  |  |
| 分割:         | 発駅                              | 着駅        | 運貨           | 累計運賃            | 区分               | よりまた。<br>最多分割数: 3<br>-(M) +(P)<br>最少(I) 最多(X) |  |  |
| □ 小児(       | (C) 最多学割枚数:                     | なし 💌 検索開  | <u> </u>     | 索停止( <u>T</u> ) | Clip( <u>L</u> ) | OK                                            |  |  |

図 61 TripMeterTrace 複数分割ダイアログ

## 6.11 TripMeter MultiSplit

TripMeter MultiSplit は、路線の複数分割を行い、分割購入による最安運賃を検索するための機能です。 TripMeter MultiSplit は図 61 に示す複数分割ダイアログから行います。

複数分割ダイアログは、最多分割区間数を指定して検索を行います。右側中央部に最多分割数が表示されて います。

ここで「+(<u>P</u>)」ボタンを押下すると最多分割数を1つ増やすことができます。また、「-(<u>M</u>)」ボタンを押下 すると、最多分割数を1つ減らすことができます。さらに「最多(<u>X</u>)」ボタンを押下すると、分割可能な最多 に変更することができます。「最小(<u>I</u>)」ボタンを押下すると、分割可能な最少数に変更することができます。 図 62 に最多分割数に変更したダイアログを示します。

| TripMete  | er MultiSplit [東京 · | → 和歌山]    |                 |                |         | ×                                         |
|-----------|---------------------|-----------|-----------------|----------------|---------|-------------------------------------------|
| 全区間:<br>学 | 発駅<br>[区]東京都区内      | 着駅<br>和歌山 | <br>9030 円      | 累計運貨<br>9030 円 | 区分      | [待機中]                                     |
| 分割:       | 発駅                  | 着駅        | 運賃              | 累計運賃           | 区分      | 最多分割数: 177     (M) +(P)     最少(I) ↓ 最多(X) |
| □ 小児      | ,<br>(C) 最多学割枚数:    | なし 💌 検索問  | 開始( <u>S)</u> 検 | 索停止(T)         | Clip(L) | OK                                        |

図 62 TripMeterTrace 複数分割 最多分割

検索を開始するには、「検索開始(<u>S</u>)」ボタンを押下します。すると、検索が開始します。途中で検索をやめる場合は、「検索停止(<u>T</u>)」ボタンを押下してください。

検索が完了すると、結果が表示されます。図 63 に複数分割結果表示を示します。最多の分割数以下で分割 したとき、合計の運賃がもっとも安くなる組み合わせが表示されます。このとき、同じ合計運賃の場合、なる べく分割数が少なくなるように考慮しています。

検索が完了後、「Clip(L)」ボタンを押下すると、分割結果をクリップボードにコピーすることができます。 テキストエディタなどに貼り付けてご利用ください。保管される形式は以下の通りです。

| <b>TripMete</b> | TripMeter MultiSplit [東京 → 和歌山] 🛛 🔀 |                           |     |                               |                         |                  |                          |  |  |  |
|-----------------|-------------------------------------|---------------------------|-----|-------------------------------|-------------------------|------------------|--------------------------|--|--|--|
| 全区間:<br>(学)     | 発駅<br>[区]東京都区内                      | - 着駅<br>和歌山               |     | <br>9030 円                    | 累計運賃<br>9030 円          | 区分               | [検索完了]                   |  |  |  |
| <br>分割:<br>┃    | 発駅<br>東京                            | 着駅<br>川崎                  |     | 運賃<br>290 円<br>7250 U         | 累計運貨<br>290 円           | 区分 🔺             | 最多分割数: 177               |  |  |  |
|                 | 大和小泉<br>高井田<br>天王寺                  | 八和小泉<br>高井田<br>天王寺<br>和歌山 |     | /330日<br>210円<br>210円<br>830円 | 7850円<br>8060円<br>8890円 |                  | -(M) +(P)<br>最少(I) 最多(X) |  |  |  |
| □ 小児            | (C) 最多学割枚数:                         | なし 💌                      | 検索開 | 始( <u>S)</u> 検                | 索停止(丁)                  | Clip( <u>L</u> ) | ОК                       |  |  |  |

図 63 TripMeterTrace 複数分割結果表示

東京 和歌山

経 由:東海道,関西,阪和

| 発駅<br>                               | 着駅                              | 運賃                               | 累計運賃                                | 区分 |
|--------------------------------------|---------------------------------|----------------------------------|-------------------------------------|----|
| [区] 東京都区内                            | 和歌山                             | 9030                             | 9030                                |    |
| 東京<br>[浜] 横浜市内<br>大和小泉<br>高井田<br>天王寺 | 川崎<br>大和小泉<br>高井田<br>天王寺<br>和歌山 | 290<br>7350<br>210<br>210<br>830 | 290<br>7640<br>7850<br>8060<br>8890 |    |

また、TripMeter MultiSplit では、学割証を最大2枚まで利用した場合の最安分割運賃を検索可能です。図 61の複数分割ダイアログの左下に、「最多学割枚数」の設定が存在します。最多学割枚数の設定は、名前のと おり最安分割運賃を検索する際に学割証を利用する最大枚数を指定し、「なし」「1枚」「2枚」から選択するこ とが出来ます。なお、Alt + 0、Alt + 1、Alt + 2で最多学割枚数の設定をそれぞれ「なし」「1枚」「2枚」 に変更することが出来ます。

図 64 に 東京 から 名古屋 まで 東海道 経由の経路を、最多学割枚数 2 枚、最多分割数最多で検索した結果 を示します。

全区間表示の下に「学」と表記されたアイコンが表示されていますが、これは、同区間で学割運賃を算出す ることが出来ることを示しています。アイコンの背景色が白の場合は学割適用が無い状態です。このとき、S を押下するか「学」アイコンをクリックすると、アイコンの背景色が黄色になります。アイコンの背景色が黄 色の場合は、学割が適用された場合の運賃を表記していることを示しています。図 65 に学割表示が行われた

| TripMete    | 「ripMeter MultiSplit [東京 → 名古屋] 🛛 🔀 🔀 🔀 🔀 🔀 |                |                 |                 |                  |                     |  |  |  |  |
|-------------|---------------------------------------------|----------------|-----------------|-----------------|------------------|---------------------|--|--|--|--|
| 全区間:<br>(受) | 発駅                                          | 着駅 [名]名古屋市内    | <br>            | 累計運賃            | 区分               | [検索完了]              |  |  |  |  |
| 分割:         | 発駅                                          | 着駅             |                 | 累計運賃            | 区分               |                     |  |  |  |  |
|             | 東京<br>浜」横浜市内                                | 川崎<br>[名]名古屋市内 | 290 円<br>4360 円 | 290 円<br>4650 円 | 学割               | 最多分割数: 97           |  |  |  |  |
| I           |                                             |                |                 |                 |                  | +(F)<br>最少(1) 最多(凶) |  |  |  |  |
| □ 小児(       | ( <u>C</u> ) 最多学割枚数:                        | 2枚 💌 検索開       | <u>} </u>       | 索停止(T)          | Clip( <u>L</u> ) | ОК                  |  |  |  |  |

図 64 複数分割ダイアログ 東京 - 名古屋

場合の表記の例を示します。

| TripMete    | er MultiSplit [東京・ | → 名古屋]         |               |                 |                      | ×                      |
|-------------|--------------------|----------------|---------------|-----------------|----------------------|------------------------|
| 全区間:<br>(受) | 発駅<br>[区]東京都区内     | 着駅<br>[名]名古屋市内 | 運賃<br>4870 円  | 累計運賃<br>4870円   | 区分<br><br>学 <u>圳</u> | [検索完了]                 |
| 分割:         | 発駅                 | 着駅             | 運貨            | 累計運賃            | 区分                   |                        |
| <b>U</b>    | 東京<br>[浜]横浜市内      | 川崎<br>[名]名古屋市内 | 290円<br>4360円 | 290円<br>4650円   | 学割                   | 最多分割数: 97<br>-(M) +(P) |
|             |                    |                |               |                 |                      | 最少(1) 最多(2)            |
| □ 小児(       | (C) 最多学割枚数:        | 2枚 💌 検索開       | 贴给(S)         | 索停止( <u>T</u> ) | Clip( <u>L</u> )     | ОК                     |

図 65 複数分割ダイアログ 学割表示

分割表示の右側にアイコンが表示されています。それぞれの意味は図 66 から図 68 までのアイコンが表 10 に対応します。

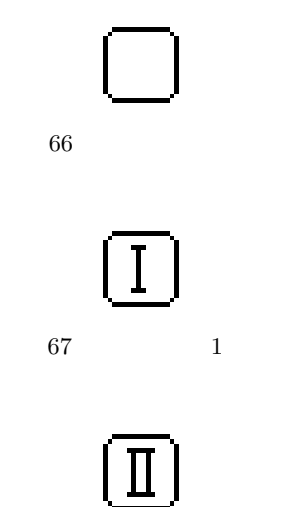

図 68 分割(学割2枚)

アイコンの背景色が黄色となっているものが、現在の状況を示しています。また、分割表示アイコンの右側 に赤色のバーが表示されている箇所が学割状況全体で最安の組み合わせであることを示しています。

| 分割アイコン | 状況         |
|--------|------------|
| 図 66   | 学割を利用しない   |
| 図 67   | 学割乗車券を1枚含む |
| 図 68   | 学割乗車券を2枚含む |

表 10 分割アイコンと状況

分割表示アイコンをクリックすると分割の表示を変更することができます。さらに、0、1、2を押下すると、 それぞれ「学割なし」「学割1枚」「学割2枚」の分割結果に表示を変更することができます。図69に、学割 を利用しない表示に変更した状況を示します。

| TripMete               | TripMeter MultiSplit [東京 → 名古屋]   |                                    |                                      |                                 |                  |                                                         |  |  |
|------------------------|-----------------------------------|------------------------------------|--------------------------------------|---------------------------------|------------------|---------------------------------------------------------|--|--|
| 全区間:<br><mark>学</mark> | 発駅<br>[区]東京都区内                    | 着駅<br>[名]名古屋市内                     | <br>4870 円                           | 累計運賃<br>4870 円                  | 区分<br>学割         | [検索完了]                                                  |  |  |
| 分割:<br>「<br>」          | <u>発駅</u><br>東京<br>蒲田<br>草薙<br>安城 | <b>着駅</b><br>浦田<br>草薙<br>安城<br>名古屋 | 運貨<br>210円<br>2520円<br>2520円<br>460円 | 累計運貨<br>2730円<br>5250円<br>5710円 | 区分               | 最多分割数:     97       -(M)     +(P)       最少(I)     最多(X) |  |  |
| □ 小児(                  | (C) 最多学割枚数:                       | 2枚 💌 検索問                           | 點(S) 検                               | 索停止( <u>T</u> )                 | Clip( <u>L</u> ) | ОК                                                      |  |  |

図 69 複数分割ダイアログ 学割なし表示

さらに、左下の「小児 (<u>C</u>)」のチェックボックスをチェックすると小児運賃で分割を検索することができます。チェックボックスをチェックすると、全体の運賃表示が小児運賃を表示します。

この状態で「検索開始(S)」ボタンを押下すると小児運賃を対象として分割を検索し、結果を表示します。

| TripMete  | TripMeter MultiSplit [東京 → 名古屋] 🛛 🛛 🔀 |                |                           |                  |                  |                                            |  |  |  |
|-----------|---------------------------------------|----------------|---------------------------|------------------|------------------|--------------------------------------------|--|--|--|
| 全区間:<br>小 | 発駅<br>[区]東京都区内                        | 着駅<br>[名]名古屋市内 | <br>運賃<br>3040 円          | 累計運貨<br>3040 円   | 区分<br>小児         | [検索完了]                                     |  |  |  |
| 分割:       | 発駅                                    | 着駅             | 運賃                        | 累計運賃             | 区分 🔺             |                                            |  |  |  |
| •         | 果开<br>(浜)横浜市内<br>豊田町                  | 田町<br>高塚       | 1780 円<br>1780 円<br>110 円 | 1920 円<br>2030 円 | 小児               | 最多分割数:   97<br>-( <u>M</u> ) +( <u>P</u> ) |  |  |  |
|           | 高珍<br>鷲津                              | 寫津<br>安城       | 110円<br>470円              | 2140円<br>2610円   | 小児 👤             | 最少(I) 最多(X)                                |  |  |  |
| ☑ 小児(     | ( <u>C</u> ) 最多学割枚数:                  | なし 🔽 検索開       | 贴给( <u>S)</u> 検索          | 索停止(丁)           | Clip( <u>L</u> ) | ОК                                         |  |  |  |

図 70 複数分割ダイアログ 小児運賃分割結果

## 7 経路入力モード

7.1 経路入力モードとは

第6章では TripMeter について説明しました。TripMeter は、MDView 上で駅を選び、移動を繰り返して 駅間の距離を測るためのものです。測定した距離をもとに運賃計算も行っています。この TripMeter の経路 を MARS for MS-DOS のように入力する機能が経路入力モードです。

MDView 本体のメニューから「TripMeter(<u>T</u>)」 「TripMeter 入力 (<u>M</u>)」 「経路入力モード (<u>M</u>)」を選 $択するか、<sup>^</sup>を押下することで図 71 に示すダイアログが表示されます。$ 

| 💼 MDV | fiew - 経路入力 | £∽ŀF |  |        |                |                |                | _ 🗆 🗙          |
|-------|-------------|------|--|--------|----------------|----------------|----------------|----------------|
| 発駅:   |             |      |  |        |                |                |                |                |
| 着駅:   |             |      |  |        |                |                |                |                |
| 路線    |             | 接続駅  |  |        |                |                |                |                |
|       |             |      |  |        |                |                |                |                |
|       |             |      |  |        |                |                |                |                |
|       |             |      |  |        |                |                |                |                |
|       |             |      |  |        |                |                |                |                |
|       |             |      |  |        |                |                |                |                |
|       |             |      |  |        |                |                |                |                |
| 8     |             |      |  | 初期化(A) | 全消( <u>C</u> ) | 逆転( <u>R</u> ) | 最安( <u>K</u> ) | 転送( <u>S</u> ) |

図 71 経路入力モード ダイアログ

上記ダイアログから発駅、着駅、経路等を指定し、情報を確定した後に経路情報を MDView 本体へ転送することができます。

7.2 経路入力モードの制約事項

経路入力モードは、MARS for MS-DOS のように入力を行うことができますが、MARS for MS-DOS と 比較して以下の制約事項があります。

- 各種エイリアスを利用することができません
- 履歴入力機能を利用することができません
- 各種特例における経路の置換えを行いません(ただし、運賃計算上は各種特例による経路の置換えを行い、置換え結果に基づき運賃を算出します。)
- 駅名、路線名、接続駅名の入力にローマ字入力を利用することができません
- Vz ライクなキーバインドによる移動を利用することができません
- MARS for MS-DOS の各種起動時オプションに対応していません

また、H/PC(ARM)版は、経路入力モードに対応しておりません。

7.3 経路入力モードの各部の名称

図 72 に、経路入力モードのダイアログの説明図を示します。

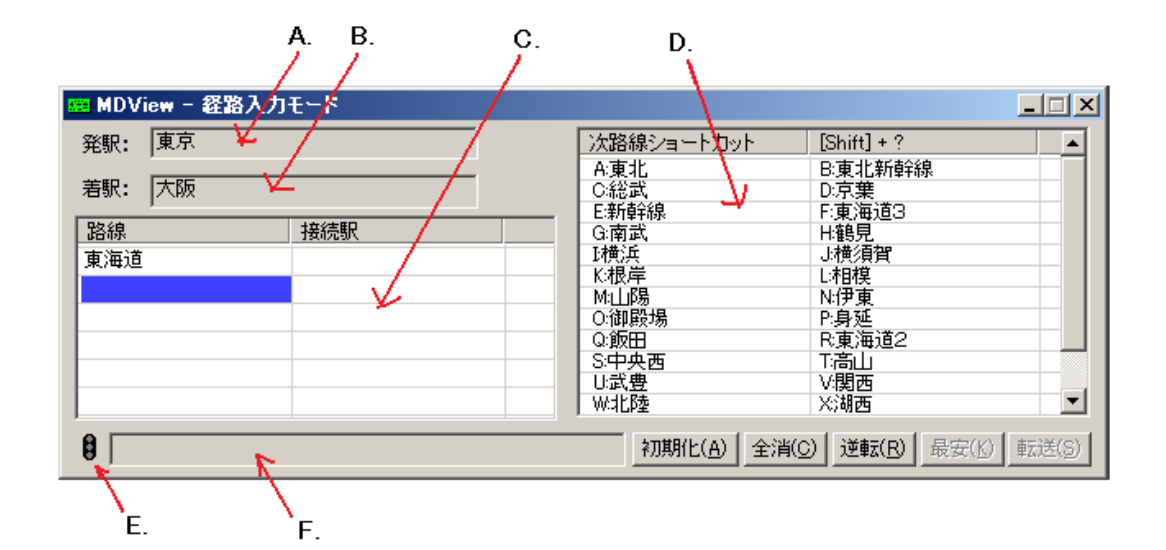

図 72 経路入力モード 各部の名称

経路入力モードダイアログは以下の部分と各種ボタンから成ります。

- A 発駅入力部
- B 着駅入力部
- C 経路情報入力部
- D 情報選択部
- E 運賃計算結果アイコン
- F 情報表示部

次項以降で、各部の説明を行います。

7.3.1 発駅入力部

TripMeter の基点となる発駅を入力します。発駅入力部にフォーカスがあるときは、自動的に IME が On になります。そのまま駅名の読みを変換せず、ひらがなのまま入力します。入力後、Enter を押下すると、前 方一致検索が行われます。また、Tab を押下すると、完全一致検索が行われます。

駅の候補が存在しない場合、情報表示部に「再考 該当駅なし」と表示され再考を促します。図 73 に該当 駅なしの状態を示します。

該当駅なしとなった場合は、読みを見直して再度検索してください。

該当駅が一つのみの場合、そのまま確定されちゃ着駅入力部へ移動します。

該当駅が複数ある場合は、情報選択部に候補が表示されます。適切な駅を選択してください。図 74 に複数 が該当駅が存在する場合の例を示します。

発駅がすでに設定されている際に、F1または ← を押下すると発駅を編集することができます。

| 📟 MDView - 経路入力モード |   |        |                |                |       |                |
|--------------------|---|--------|----------------|----------------|-------|----------------|
| 発駅: ぬあ             |   |        |                |                |       |                |
| 着駅:                |   |        |                |                |       |                |
| 路線 接続駅             |   |        |                |                |       |                |
|                    |   |        |                |                |       |                |
|                    |   |        |                |                |       |                |
|                    | - |        |                |                |       |                |
|                    |   |        |                |                |       |                |
| ● 再考 該当駅なし         |   | 初期化(A) | 全消( <u>G</u> ) | 逆転( <u>R</u> ) | 最安(K) | 転送( <u>S</u> ) |

## 図 73 該当駅なし

| 😁 MDView | - 経路入力モード |   |             |                      |
|----------|-----------|---|-------------|----------------------|
| 発駅: 世    | :んだい      |   | 発着駅候補       |                      |
| 着駅: 🏼    |           | _ | 1:(鹿)川内     | 2:仙台                 |
| 路線       | 接続駅       |   |             |                      |
|          |           |   |             |                      |
|          |           |   |             |                      |
|          |           |   |             |                      |
|          |           |   |             |                      |
|          |           |   |             |                      |
| 8        |           |   | 初期化(A) 全消(0 | )) 逆転(R) 最安(K) 転送(S) |

図 74 複数の該当駅

7.3.2 着駅入力部

前項に準じ、着駅を入力します。着駅を確定すると、次項の経路情報入力部へ移動します。また、Esc を押 下すると、発駅入力部に戻ります。

| 📾 MDV | iew - 経路入力 | £∽k |   |        |       |                |                | <u>-                                    </u> |
|-------|------------|-----|---|--------|-------|----------------|----------------|----------------------------------------------|
| 発駅:   | 東京         |     |   |        |       |                |                |                                              |
| 着駅:   | なご         |     |   |        |       |                |                |                                              |
| 路線    |            | 接続駅 | [ |        |       |                |                |                                              |
|       |            |     |   |        |       |                |                |                                              |
|       |            |     |   |        |       |                |                |                                              |
|       |            |     |   |        |       |                |                |                                              |
|       |            |     |   |        |       |                |                |                                              |
|       |            |     |   |        |       |                |                |                                              |
| 8     |            |     |   | 初期化(A) | 全消(G) | 逆転( <u>R</u> ) | 最安( <u>K</u> ) | 転送(S)                                        |

図 75 着駅入力部

7.3.3 経路情報入力部

経路情報入力部は、発駅と着駅の間の経路を指定します。左側の列に路線、右側の列に接続駅を入力します。

路線や接続駅を入力する際は、入力箇所へ↑、↓、←、→ で移動し、路線名 / 接続駅名の入力を開始しま す。入力開始すると自動的に編集モードに入り、IME が On になります。路線名 / 接続駅名は、発駅や着駅の 入力と同様、ひらがなで入力します。入力後、Enter を押下すると、対象を前方一致検索します。また、Tab を押下すると、対象を完全一致検索します。図 76 に、路線の入力の例を示します。

| 📟 MDView - 経路入力モード |                 |                         |
|--------------------|-----------------|-------------------------|
| 発駅: 東京             | 次路線ショートカット      | [Shift] + ?             |
| 着駅: 名古屋            | A:東北<br>C:東海道   | B東北新幹線<br>D:総武          |
| 路線 接続駅             |                 | 上:#灯算干祸尽                |
| とうか                |                 |                         |
|                    |                 |                         |
|                    |                 |                         |
|                    |                 |                         |
| 8                  | 初期化( <u>A</u> ) | 全消(C) 逆転(R) 最安(K) 転送(S) |

図 76 路線の入力

該当の対象が複数存在する場合は、情報選択部に候補が表示されます。図 77 に複数の路線の選択の例を示します。情報選択部で確定をすると、対象が表記されます。

| 🚌 MDView - 経路入力モード                               |                       |              |  |  |  |
|--------------------------------------------------|-----------------------|--------------|--|--|--|
| 発駅: 東京                                           | 路線候補                  |              |  |  |  |
| 羊即・   々士民                                        | <u>1:東海道</u><br>2:東海道 | )東海道2<br>山市会 |  |  |  |
|                                                  | 5:東北 6                | ·東本<br>注東北2  |  |  |  |
| 路線 接続駅                                           | 7.東北3 8               | 東北新幹線        |  |  |  |
| 2                                                | 9:徳島 10               | に土佐くろしお      |  |  |  |
|                                                  |                       |              |  |  |  |
|                                                  |                       |              |  |  |  |
|                                                  |                       |              |  |  |  |
|                                                  |                       |              |  |  |  |
|                                                  |                       |              |  |  |  |
| 初期化(A)         全消(C)         逆転(B)         転送(S) |                       |              |  |  |  |

図 77 複数の路線候補

接続駅も路線と同様に入力することができます。図 78 に接続駅入力の例を示します。 経路情報入力部では、表 11 に示す操作を行うことが出来ます。

| キー入力         | 効果      |  |  |
|--------------|---------|--|--|
| Ins、Ctrl + I | 行の挿入    |  |  |
| Del          | 入力情報の消去 |  |  |
| BackSpace    | 行の削除    |  |  |

路線情報入力部で、路線 / 接続駅を入力せず Enter を押下すると、運賃計算を開始します。詳細は、7.4 運賃計算で述べます。

| 📾 MDVi | iew - 経路入力 | £∽F |   |             |                | _ 🗆 🗙 |
|--------|------------|-----|---|-------------|----------------|-------|
| 発駅:    | 東京         |     |   | 接続駅ショートカット  | [Shift] + ?    |       |
| 着駅:    | 名古屋        |     |   | A:(中)金山     |                |       |
| 路線     |            | 接続駅 |   |             |                |       |
| 東海道    |            | か   |   |             |                |       |
| 中央西    |            |     |   |             |                |       |
| 篠ノ井    |            |     |   |             |                |       |
| 大糸     |            |     |   |             |                |       |
| 北陸     |            |     |   |             |                |       |
| 東海道    |            |     | - |             |                |       |
| 8      |            | ·   |   | 初期化(A) 全消(0 | )) 逆転(B) 最安(K) | 転送(S) |

図 78 接続駅の入力

7.3.4 情報選択部

情報選択部は、発駅や着駅、路線や接続駅、7.6.7 で示す経路の補完に候補が複数ある場合の選択肢を表示 します。また、7.6.5 で示す次路線 / 接続駅ショートカットの表示も行います。

選択肢へは、 $\uparrow$ 、 $\downarrow$ 、 $\leftarrow$ 、 $\rightarrow$ で移動し、Enter で確定します。または、選択肢をダブルクリックしても確定することができます。

7.3.5 運賃計算結果アイコン

7.4 で示す運賃計算の結果、発駅から着駅までの経路が確定した場合運賃計算結果アイコンの灯火が燈ります。アイコンの灯火の意味は、6.7 で示す運賃表示の中の表 9 を参照願います。

#### 7.3.6 情報表示部

情報表示部は、各種エラー状況、運賃計算結果等の情報を表示します。

## 7.4 運賃計算

#### 7.4.1 運賃計算の概要

経路入力モードでは、MARS for MS-DOS と同様に発駅、着駅、運賃計算経路を入力することにより運賃 を計算することができます。発駅入力部で発駅を、着駅入力部で着駅を指定し、経路情報入力部に途中経路 の路線と接続駅を入力します。入力が完了した後、経路情報入力部で Enter を押下すると運賃を計算します。 運賃を計算が出来る場合は、運賃計算結果を情報表示部に表示します。図 79 に、運賃計算結果表示の例を示 します。

図 79 に示すとおり、運賃を計算できた場合は、運賃計算結果アイコンの信号機アイコンの灯火が燈ります。 灯火は、運賃が計算できた場合は緑色が燈り、経路の重複等の運賃計算にエラーがある場合は赤色が燈りま す。また、営業キロが 0km の場合は黄色が燈ります。さらに、発駅から着駅までの間の経路が確定できない 場合は、灯火が燈りません。運賃計算結果アイコンの灯火が燈っているときは、7.5 で示す経路の転送の機能 を利用することができます。よって、経路の転送は、運賃計算が出来ない場合でも、発駅から着駅までの経路 が確定できれば利用できます。

なお、大都市近郊区間最安検索機能が有効になっているとき、かつ、運賃計算経路が大都市近郊区間内相互

| 📟 MDView - 経路入力モード            |                        |                          |
|-------------------------------|------------------------|--------------------------|
| 発駅: 東京                        | 次路線ショートカット             | [Shift] + ?              |
| 着駅: 名古屋                       | A:東北<br>C:総武<br>F:新幹線  | B東北新幹線<br>D:京葉<br>D:東海道2 |
| 路線 接続駅 東海道                    |                        | H:鶴見<br>J:横須賀            |
|                               | K:根岸<br>M:山陽           | L·相模<br>N·伊東             |
|                               | 0:御殿場<br>Q:飯田<br>S:中央西 | P:身処<br>R:東海道2<br>T:弯山   |
|                               | U:武豊<br>W北陸            | 1.1回口<br>V.関西<br>X:湖西    |
| 월 ] 運賃: 6090円/区]東京都区内→[名]名古屋市 | i内 初期化(A) 全流           | 肖(C) 逆転(B) 最安(K) 転送(S)   |

図 79 運賃計算結果表示

発着で他に最安運賃経路が存在する場合は、情報表示部に最安運賃を括弧書きで表示します。適用例を図 80 に示します。

| 💼 MDView - 経路入  | カモード         |                   |                        | _ 🗆 🗙          |
|-----------------|--------------|-------------------|------------------------|----------------|
| 発駅: 八王子         |              | 次路線ショートカット        | [Shift] + ?            |                |
|                 |              | A:東北              | B:東北新幹線                |                |
| 看號:   傾洪        |              | い形式               | しい兄業                   |                |
| 路線              | 接続駅          | C:南武              | 1:鶴見                   |                |
| 中央東             | 神田           | I横浜               | J:横須賀                  |                |
| 重北              | 東京           | <br>K:根岸          | L:相模                   |                |
| 東海道             | 200721       | <br>M:山吻<br>O·御殿提 | N:1 尹 果<br>P: 良 延      |                |
| JIC WALL        |              | 0.飯田              | R:東海道2                 |                |
|                 |              | S:中央西             | T高山                    |                |
|                 |              |                   | V:関西                   |                |
| J               |              | <br>WINEP         | X)朝四                   |                |
| ┋ 運賃: 1050円(690 | □円)/八王子 → 横浜 | 初期化(A) 全消(        | <u>(C)</u> 逆転(B) 最安(K) | 転送( <u>S</u> ) |

図 80 大都市近郊区間相互発着において他に最安運賃経路が存在する場合

## 7.4.2 運賃計算時のエラー

運賃を計算する際、情報表示部にエラーが表示されることがあります。大抵のエラーは、情報表示部の表示 内容を見ればわかるようになっています。適切に修正して、再度運賃計算を試みてください。図 81 に経由線 区不足エラーの例を示します。

| 📾 MDV | /iew - 経路入力 | £− <b>F</b> |            |                              |
|-------|-------------|-------------|------------|------------------------------|
| 発駅:   | 男鹿          |             | 次路線ショートカット | [Shift] + ?                  |
| 着駅:   | 東舞鶴         |             | A:奥羽       |                              |
| 路線    |             | 接続駅         |            |                              |
| 男鹿    |             | (奥)追分       |            |                              |
| 奥羽    |             |             |            |                              |
| 小浜    |             |             |            |                              |
|       |             |             |            |                              |
|       |             |             |            |                              |
|       |             |             |            |                              |
| 8 再   | 考 奥羽→小浜 絡   | 圣由線区不足<br>  | 初期化(A) 全消  | (C) <b>逆転(R)</b> 最安(K) 転送(S) |

図 81 経由線区不足エラーの例

また、図82に、正しい接続駅が設定されていない場合に表示される接続駅誤りエラーの例を示します。

| 💼 MDView | - 経路入力モード         |   |                   |                 | _ 🗆 X |
|----------|-------------------|---|-------------------|-----------------|-------|
| 発駅: 唐    | ·森                | 1 |                   | [Shift] + ?     |       |
| 着駅: 下    | 関                 |   | <del>\</del> 東京   |                 |       |
| 路線       | 接続駅               |   |                   |                 |       |
| 奥羽       | (北)福島             |   |                   |                 |       |
| 東北       | 仙台                |   |                   |                 |       |
| 東海道      | 神戸                |   |                   |                 |       |
| 山陽       |                   |   |                   |                 |       |
|          |                   |   |                   |                 |       |
|          |                   |   |                   |                 |       |
| ₿ 再考 ]   | 東北→(仙台)→東海道 接続駅誤り |   | 初期化( <u>A)</u> 全消 | (C) 逆転(B) 最安(b) | 転送(S) |

図 82 接続駅誤りエラーの例

### 7.4.3 運賃計算結果ダイアログの表示

7.3.5 で示す運賃計算結果アイコンの灯火が燈っているとき、アイコンをクリックするか、#を押下すると運賃計算結果ダイアログを表示します。図 83 に運賃計算結果ダイアログの例を示します。

| Tr | ipMeter [経路入力モード] - 運貨表示                                                                     | ×                       |
|----|----------------------------------------------------------------------------------------------|-------------------------|
|    | [[[2]]東京都区内 → [名]名古屋市内<br>経 由:東海道<br>J R線営業キロ: 366.0km<br>普通片道運賃 :大人 6090円 小児 3040円 学割 4870円 | [                       |
|    | 普通往復運貨 :大人 12180円 小児 6080円 学割 9740円<br>普通片道乗車券の有効期限は 3日です。<br>                               | 経路Clip( <u>L)</u><br>OK |

図 83 運賃計算結果ダイアログ

ここで表示するダイアログは、6.7.1 で示す TripMeter 運賃経路表示の運賃表示ダイアログとほぼ同じ機能 を備えています。

また、大都市近郊区間相互発着の区間の運賃を計算する場合、対象の区間より安価な運賃を算出できる区間 がある場合、その運賃計算結果を表示します。

発駅: 八王子、着駅: 横浜、経由: 中央東,東北,東海道

上記経路の場合、 横浜,東海道 経由のほうが運賃計算経路を短くすることができます。以下、上記問題を 反映した例を図 84 に示します。

運賃計算結果ダイアログの下部に、安価な運賃を算出できる区間を表示します。

## 7.5 経路の転送

7.3.5 で示す運賃計算結果アイコンの灯火が燈っているとき、経路入力モードで設定した運賃計算経路を MDView メインウィンドウへ転送することができます。転送 (<u>S</u>) ボタンを押下するか、Ctrl + Sを押下す

| TripMeter [経路入力モード] - 運賃表示                              | ×           |
|---------------------------------------------------------|-------------|
|                                                         | -           |
| 経 由:中央東,山手1,東海道                                         |             |
| J R線営業キロ: 69.7km                                        |             |
|                                                         |             |
| 普通片道乗車券の有効期限は 1日です。                                     | A 经路Clip(L) |
| 大都市近郊区間内相互発着なので、以下の経路の乗車券でも乗車できます。<br>経由: 横浜,[東神奈川],東海道 |             |

図 84 大都市近郊区間内最安区間の例

ることで転送を行います。転送が行われていると、MDView メインウィンドウの TripMeter が更新されま す<sup>\*37</sup>。なお、MDView 本体で何らかのダイアログが表示されているときは、転送が行われません。なお、転 送時にメインウィンドウにフォーカスが移りますが、Ctrl + Shift +Sを押下するとメインウィンドウに フォーカスを移さず転送を行うことができます。

## 7.6 特殊な機能

#### 7.6.1 入力値の初期化

初期化 (<u>A</u>) ボタンを押下するか、Ctrl + Shift + Aを押下すると、発駅、着駅、経路情報入力部が初期 化されます。初期化が行われると、発駅にフォーカスが移動します。

### 7.6.2 経路の全消

全消 (<u>C</u>) ボタンを押下するか、Ctrl + Shift + Cまたは F3 を押下すると、経路情報入力部の情報を初期 化します。

## 7.6.3 経路の逆転

逆転 (<u>R</u>) ボタンを押下するか、Ctrl + R または F4 を押下すると、発駅と着駅を逆転し、かつ、経路情報 入力部の経路情報を逆転します。

#### 7.6.4 大都市近郊区間相互発着時の最安運賃検索

大都市近郊区間最安検索機能が有効の場合、発駅と着駅が同一大都市近郊区間内の駅のときに運賃が最安と なる区間を検索することができます。発駅と着駅を入力した後に、最安検索が利用可能な条件\*<sup>38</sup>を満たして いる場合は最安(<u>K</u>)ボタンが有効化されます。最安(<u>K</u>)ボタンを押下するか、Ctrl + KまたはF5を押下す ると最安運賃区間を検索し、情報表示部に運賃を表示します。

<sup>\*&</sup>lt;sup>37</sup> すでに TripMeter が設定されている場合は、TripMeter が上書きされますので注意してください。

7.6.5 次路線 / 接続駅ショートカット

経路情報入力部で路線や接続駅を入力するとき、情報選択部に次の路線候補や接続駅の候補が表示されま す。Shiftを押しながら各項目のラベルに表示されているアルファベットを押下するか、情報選択部の項目を ダブルクリックすることで候補を入力することができます。

7.6.6 路線コード / 接続駅コードでの入力

経路情報入力部で路線や接続駅を入力するとき、路線コードや接続駅コードでの入力を受け付けます\*<sup>39</sup>。

7.6.7 経路の補完

7.4 で示す運賃計算で途中の路線や接続駅が全て入力されていなくても、路線間の接続状況によって適宜経路の補完を行います。経路の補完は MARS for MS-DOS と同様の方式になるようにしていますが、独自の解析結果をもとに実施しているため細部では異なります。

7.6.8 単駅指定

経路入力モードでも、発駅や着駅に対して単駅指定\*40を行うことができます。発駅や着駅にフォーカスが あるときに Ctrl + Shift + 6か F6を押下することで設定することが出来ます。図 85 に発駅に対して単駅 指定を行った例を示します。

| 📾 MDV    | iew - 経路入力 | £∽k |    |                       |                          | _ 🗆 🗙         |
|----------|------------|-----|----|-----------------------|--------------------------|---------------|
| 発駅:      | 東京         |     | 単駅 | 次路線ショートカット            | [Shift] + ?              |               |
| 着駅:      | 名古屋        |     |    | A:東北<br>C:東海道<br>F:吉華 | B:東北新幹線<br>D:総武<br>F:新幹線 |               |
| 路線       |            | 接続駅 |    | Longe                 | 1.471271028              |               |
|          |            |     |    |                       |                          |               |
|          |            |     |    |                       |                          |               |
|          |            |     |    |                       |                          |               |
| <u> </u> |            |     |    |                       |                          |               |
|          |            |     |    | I                     |                          |               |
|          |            |     |    | 初期化( <u>A)</u> 全      | :消(C) 逆転(R) 最安(K)        | <u> 転送(S)</u> |

図 85 単駅指定

また、<を押下すると発駅に単駅指定、>を押下すると着駅に単駅指定を行うことができます。

表12に単駅指定とキー入力の関係を示します。

単駅指定は特定都区市内制度を強制的に利用しないようにします。そのため、適切に利用しないと、正しい 運賃計算を行うことが出来ない場合があります。

7.6.9 メインウィンドウへの移動

経路入力モードウィンドウにフォーカスがあるときに<sup>\*</sup>を押下すると、MDView メインウィンドウにフォー カスを移動します。また、経路入力モードウィンドウが開いているとき、MDView メインウィンドウで<sup>\*</sup>を押

<sup>\*&</sup>lt;sup>39</sup> 路線コード / 接続駅コードは、MARS for MS-DOS 付属の LINES.TXT および CS.TXT を参照ください。または、5.4.3 で示す 路線 / 接続駅リストでも確認することができます。

<sup>\*40</sup> 単駅指定については、6.7.2 に示す単駅指定も合わせてご確認ください。

表 12 単駅指定とキー入力

| キー入力                |                         |  |
|---------------------|-------------------------|--|
| F6、Ctrl + Shift + 6 | 発駅または着駅にフォーカスがあるときに単駅指定 |  |
| <                   | 発駅に単駅指定                 |  |
| >                   | 着駅に単駅指定                 |  |

下すると、経路入力モードウィンドウにフォーカスを移動します。また、7.5 で示す経路の転送を行った際は、 経路入力モードウィンドウから MDView メインウィンドウにフォーカスが移動します。図 86 にウィンドウ 間の移動の概念図を示します。

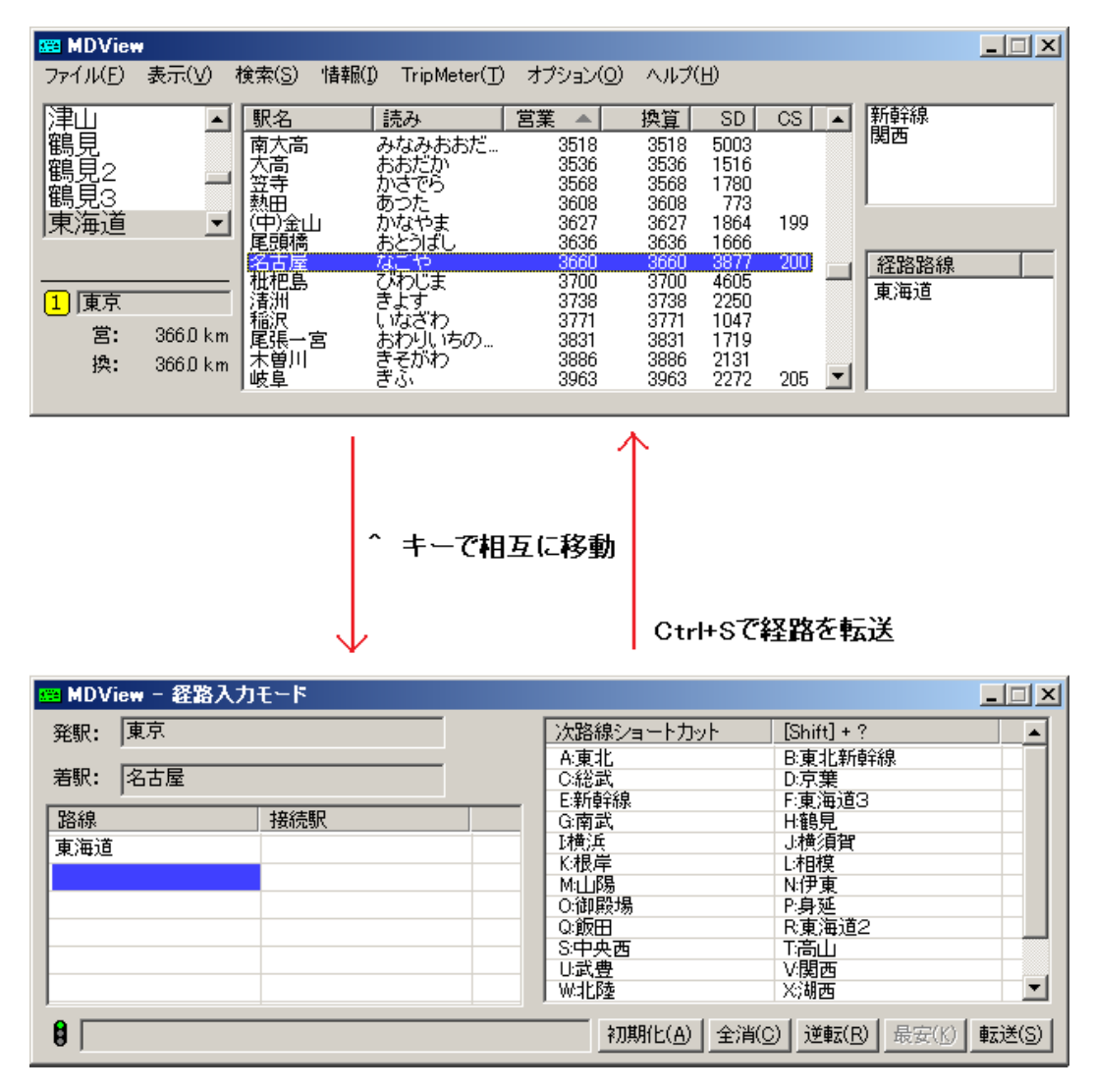

図 86 ウィンドウ間の移動

7.6.10 メインウィンドウの TripMeter 変更

6.8 でメインウィンドウにおける TripMeter の変更について述べていますが、経路入力モードからも TripMeter を変更することができます。Ctrl を押しながら 1~5 のいずれかのキーを押下すると、それぞれ の場合に対応した TripMeter に変更します。例えば Ctrl + 2 で 2 番の TripMeter に変更したことになりま す。なお、メインウィンドウでなんらかのダイアログをしている場合は、経路入力モードから TripMeter を 変更することができません。

7.7 経路入力モードの終了

経路入力モードウィンドウにフォーカスがあるときに、Ctrl + Wを押下すると経路入力モードを終了しま す。また、経路入力モードウィンドウを閉じると、経路入力モードを終了します。さらに、MDViewを終了 すると、経路入力モードも同時に終了します。

## 8 オプション

## 8.1 運賃計算表示

8.1.1 運賃経路表示

運賃計算結果をダイアログに表示したりクリップボードへ転送した際の表示内容を制御します。以下に 函 館 から 北上 の運賃計算結果の例を示します。

函館 北上

経 由:函館,江差,海峡,津軽,青い森鉄道,いわて銀河,東北

JR線営業キロ: 208.2km 運賃計算キロ: 223.9km JR北海道営業キロ: 129.0km 運賃計算キロ: 141.6km

| 普通片道運賃 | :大人 | 9430 円 | 小児 | 4720 円 | 学割 | 8010 円  |
|--------|-----|--------|----|--------|----|---------|
| 普通往復運賃 | :大人 | 18860円 | 小児 | 9440 円 | 学割 | 16020 円 |

-----社線再揭-----

### [いわて銀河]

営業キロ: 82.0km いわて銀河運賃 :大人 2300 円 小児 1150 円

#### [青い森鉄道]

営業キロ: 121.9km 青い森鉄道運賃 :大人 3030 円 小児 1520 円 学割 2430 円

\_\_\_\_\_

普通片道乗車券の有効期限は4日です。

運賃計算系路上に社線を利用している場合、会社別に営業キロおよび運賃を再掲しています。この表示が不要な場合は表示対象から外すことが出来ます。「オプション  $(\underline{O})$ 」 → 「運賃計算表示  $(\underline{V})$ 」 → 「運賃経路表示  $(\underline{R})$ 」 → 「社線運賃再掲  $(\underline{P})$ 」を選択することで変更可能です。

また、運賃計算経路上にJR北海道、JR四国およびJR九州を利用している場合は、距離表示に各会社 別の営業キロ/運賃計算キロを再掲しています。この表示が不要な場合は表示対象から外すことが出来ます。 「オプション (<u>O</u>)」→ 「運賃計算表示 (<u>V</u>)」→ 「運賃経路表示 (<u>R</u>)」→ 「JR 三島距離再掲 (<u>I</u>)」を選択す ることで変更可能です。 さらに、2013 年 3 月 31 まで発売していた周遊きっぷのアプローチ券の運賃を表示することが出来ます。 「オプション (<u>O</u>)」→ 「運賃計算表示 (<u>V</u>)」→ 「運賃経路表示 (<u>R</u>)」→ 「周遊きっぷ運賃表示 (<u>S</u>)」を選 択することで変更可能です。

8.2 運賃計算条件

8.2.1 社線関連

社線を利用する場合に、運賃計算結果の挙動を変更する際に利用します。

社線を運賃計算の対象から外すことができます。この場合、各種運賃表示は JR 線部分の運賃のみの表示となります。「オプション ( $\underline{O}$ )」→ 「運賃計算条件 ( $\underline{F}$ )」→ 「社線関連 ( $\underline{P}$ )」→ 「社線運賃計算対象 ( $\underline{F}$ )」を選択することで変更可能です。

社線を発駅または着駅とした場合、通過連絡運輸の条件を満たさなくなるため片道乗車を発売できなくなる 場合が多くなります。\*<sup>41</sup>この場合でも社線発着を許容するかの挙動を変更することが出来ます。「オプション (<u>O</u>)」→ 「運賃計算条件(<u>F</u>)」→ 「社線関連(<u>P</u>)」→ 「社線発着を許容(<u>O</u>)」を選択することで変更可能 です。

MARS for MS-DOS では、複数の通過連絡運輸<sup>\*42</sup>は不可との判断から運賃計算をすることが出来ません。 複数の通過連絡運輸を共用するかの挙動を変更することが出来ます。「オプション ( $\underline{O}$ )」→ 「運賃計算条件 ( $\underline{F}$ )」→ 「社線関連 ( $\underline{P}$ )」→ 「複数の通過連絡運輸を許容 ( $\underline{T}$ )」を選択することで変更可能です。

BRT 線を運賃計算の対象から外すことができます。BRT 線と鉄道線の乗り継ぎによる運賃低減がある場合 でも適用せず、低減前の運賃を表示します。「オプション (<u>O</u>)」→ 「運賃計算条件 (<u>F</u>)」→ 「BRT 線関連 (B)」→ 「BRT 線運賃計算対象 (F)」を選択することで変更可能です。

MARS for MS-DOS では、BRT 線はJR以外の会社との間に通過連絡運輸の設定が無いことから、運賃 計算をすることができません。BRT線と社線の同時利用の可不可について挙動を変更することが出来ます。 「オプション (<u>O</u>)」 → 「運賃計算条件 (<u>F</u>)」 → 「BRT 線関連 (<u>B</u>)」 → 「BRT 線と社線の同時利用 (<u>M</u>)」 を選択することで変更可能です。

8.2.2 特例適用状況 (基準規程 114 条)

旅客営業取扱基準規程<sup>\*43</sup>114 条により運賃の内方調整が必要な場合、MDView はその適用を予測して適用 します。また、予測の一部の例外が存在するため、2 段階補正を行っています。本機能は適用状況をオプショ ンにより変更することができます。適用状況を変更するためには、「オプション (<u>O</u>)」→ 「運賃計算条件 (<u>F</u>)」 → 「特例適用状況 (<u>S</u>)」→ 「基準規程 114 条 (<u>J</u>)」の中の項目を選択することで変更可能です。下表にオプ ションと適用状況の関連性を示します。なお、デフォルト値は「適用する」です。

8.2.3 特例適用状況 (基準規程 43 条の 2)

旅客営業取扱基準規程 43 条の 2 により、 山陽新幹線 の 小倉 駅 ・ 博多 駅を折り返し、それぞれ 日豊 線 (西小倉 駅経由)・ 篠栗 線(吉塚 駅経由)の形態の乗車が認められています。このとき、経路の重複チェッ クを行う際に折り返し駅の 小倉 駅 ・ 博多 駅を利用済とするかどうかに議論の余地があります。以下に例を

<sup>\*&</sup>lt;sup>41</sup> MDView は、通過連絡運輸ではない連絡運輸の範囲を管理していません。

<sup>\*42</sup> いわて銀河鉄道線と青い森鉄道線を乗り継ぐ場合は、2社で1つの通過連絡運輸との判断から可能

<sup>\*43</sup> JR東海は「旅客営業取扱細則」

| 表 13 基準規程 114 条の適用オブショ | ョン | ' |
|------------------------|----|---|
|------------------------|----|---|

| オプション                   | 予測適用 | 2 段階補正 |
|-------------------------|------|--------|
| 適用する ( <u>O</u> )       |      |        |
| 適用しない ( <u>F</u> )      | ×    | ×      |
| 2 段階補正をしない ( <u>J</u> ) |      | ×      |

挙げます。

発駅: 新下関 、着駅: 博多南 、経路: 新幹線 , [ 博多 ], 鹿児島 1 , 篠栗 , 筑豊 , [ 原田 ], 鹿児島 1 , 博多南

上記経路を考えると、新幹線から鹿児島1 を経由して 篠栗 方面へと進んでいます。このとき、旅客営業 取扱基準規程 43 条の2により、 吉塚 - 博多の区間は運賃計算の距離から除外することが出来ます。その後 経路は 筑豊(原田 経由)、 鹿児島1 と進み、再び 博多 に至ります。 博多 が2度目となるため以降は打ち 切りとし、後続の 博多南 まで進む場合は経路重複と考えることが出来ます。しかし、同特例が設定された経 緯を鑑み、かつ運賃計算の距離から除外されていることから折り返しの 博多 は未使用と考える余地もありま す。折り返しの 博多 を未使用と考えると、2度目の 博多 は運賃計算系路上1度目の利用となり、以後の 博 多南 へと進むことが出来ます。

適用状況を変更するためには、「オプション (<u>O</u>)」→ 「運賃計算条件 (<u>F</u>)」 → 「特例適用状況 (<u>S</u>)」 → 「基準規程 43 条の  $2(\underline{K})$ 」の中の項目を選択することで変更可能です。

8.2.4 特例適用状況 (基準規程 115 条)

旅客営業取扱基準規程 115 条により、規則 86 条(特定都区市内制度)を適用せず運賃計算を行うことが出 来ます。MDView では、MARS\_DKK.DAT を読み込んでいる場合、その適用の可能性を検討します。

具体的な例を示します。

発駅: 用土、着駅: 新宿、経路: 八高,青梅,中央東

上記経路は、営業キロ 92.6km、換算キロ 98.4 です。着駅の 新宿 は、 [山] 山手線内 の駅であり、かつ、 [山] 山手線内 の中心駅である 東京 からの営業キロを調べると 102.9km です。よって、着駅は [山] 山手線内 となります。運賃は、1890 円です。ただし、 [山] 山手線内 の中心駅である 東京 と、発駅の 用土 を見てみ ると、東京近郊区間相互発着であり、最短の営業キロは 98.2km (経由: 東北,川越,八高)と 100.0km 以 下です。この場合、旅客営業取扱基準規程 115 条により [山] 山手線内 を適用せず、着駅を 新宿 の単駅表示 として運賃計算をすることができます。運賃を計算すると 1620 円と、 [山] 山手線内 を適用するより安価と なります。原則、運賃が安価となる場合は自動的に旅客営業取扱規程 115 条を適用します。

なお、旅客営業取扱基準規程115条(第2項)が適用されると、運賃表示ダイアログ等に以下のように規程 の適用を示す注記が表示されます。

用土 新宿

経 由:八高,青梅,中央東

JR線営業キロ: 92.6km 運賃計算キロ: 98.4km [注] 規程 115 条第 2 項を適用しました。

 普通片道運賃
 :大人 1620 円 小児 810 円

 普通往復運賃
 :大人 3240 円 小児 1620 円

普通片道乗車券の有効期限は1日です。

一方、同じような状況で運賃が安くならないが旅客営業取扱基準規程 115 条を適用できる場合があります。 適用の可否によって乗車券の効力(下車可能の範囲、途中下車の可否等)が異なります。そこで、適用が可能 である場合は、以下のように注記を表示します。

発駅: 用土、着駅: 高田馬場、経路: 八高,青梅,中央東,山手2

用土 [山]山手線内

経 由:八高,青梅,中央東,東北

JR線営業キロ: 102.9km 運賃計算キロ: 108.7km [注] 規程 115 条第 2 項を適用し単駅指定が可能です。

普通片道運賃 :大人 1890 円 小児 940 円 学割 1510 円普通往復運賃 :大人 3780 円 小児 1880 円 学割 3020 円

普通片道乗車券の有効期限は1日です。

MDView は、旅客営業取扱基準規程 115 条の適用状況を設定することが出来ます。適用状況は、「オプション (<u>O</u>)」→「運賃計算条件 (<u>F</u>)」→「特例適用状況 (<u>S</u>)」→「基準規程 115 条 (<u>Y</u>)」の中の項目を選択することで変更することが出来ます。デフォルト値は「積極適用する」です。

| オプション                | 運賃が安価となるとき | 運賃が安価とならないとき |  |
|----------------------|------------|--------------|--|
| 積極適用する ( <u>Y</u> )  | 適用し注記を表示する | 注記を表示する      |  |
| 注記を表示する ( <u>A</u> ) | 注記を表示する    | 注記を表示する      |  |
| 適用しない ( <u>N</u> )   | 適用しない      | 適用しない        |  |

表 14 基準規程 115 条の適用オプション

## 8.2.5 重複確認

原則、新幹線と並行在来線は同一の路線と同じように扱い、新幹線から在来線へ、または在来線から新幹線 へ乗り換える際に折り返しとなる形態の乗車は運賃計算を一度打ち切ることが旅客営業規則に規定されており ます。しかし、 小倉 から 博多 の 新幹線 と、並行在来線の間は、旅客営業規則 68 条第 4 項第 3 号において 「直接乗り継ぐとき」運賃計算を打ち切るよう規定されております。このため、直接乗り継がない形態の乗車 の場合、打ち切り計算を行わなくてもよいという解釈の余地があります。MARS for MS-DOS は、打ち切り 計算を行わない方針が取られています。MDView では、打ち切り計算が行われるようにも変更可能としまし た。適用状況を変更するためには、「オプション (①)」→ 「運賃計算条件 (<u>F</u>)」 → 「重複確認 (<u>D</u>)」 → 「山陽新幹線 (九州地区) 並行線重複確認 (<u>S</u>)」の中の項目を選択することで変更可能です。

#### 8.2.6 運賃強制計算

運賃計算経路が途中で重複するなどの理由で運賃計算が行われない場合でも、強制的に運賃を計算するよう 変更することが出来ます。「オプション  $(\underline{O})$ 」  $\rightarrow$  「運賃計算条件  $(\underline{F})$ 」  $\rightarrow$  「運賃強制計算  $(\underline{F})$ 」を選択する ことで変更可能です。

### 8.3 特定都区市内

#### 8.3.1 中心駅擬制

旅客営業規則第86条に定める特定都区市内のうち [浜] 横浜市内 [阪] 大阪市内 [神] 神戸市内 について、特 定都区市内の入口 / 出口路線が 新幹線 だった場合、それぞれの中心駅を「新横浜」「新大阪」「新神戸」にす ることができます<sup>\*44</sup>。

オプション ( $\underline{O}$ ) → 特定都区市内 ( $\underline{C}$ ) → 中心駅擬制 ( $\underline{C}$ ) を選択し、 新横浜駅を中心駅に擬制 ( $\underline{Y}$ ), 新大阪 駅を中心駅に擬制 ( $\underline{O}$ ), 新神戸駅を中心駅に擬制 ( $\underline{K}$ ) をそれぞれ選ぶことができます。選択済みの項目を再度 選択すると、解除となります。

また、以下のすべての擬制を設定(<u>A</u>)を選択すると、すべての擬制を設定します。

#### 8.3.2 同一都区市内環状線

旅客営業規則 86 条のただし書きにより、特定都区市内区間を通過後に発駅や着駅になる際は同規則を適用 せず単駅での発券となります。このとき、同一都区市内区間を発駅と着駅とし、かつ、途中経路に同都区市内 区間を通過しない場合は、発駅・着駅ともに同規則を適用します。ここで、同条件の際、発駅・着駅共に単駅で の発券とするよう変更することが可能です。適用状況を変更するためには、「オプション (<u>O</u>)」→ 「特定都区 市内 (<u>C</u>)」→ 「同一都区市内環状腺 (<u>R</u>)」→ 「都区市内表示 (<u>C</u>)」の項目を選択することで変更可能です。

#### 8.3.3 中心駅置換後

旅客営業規則 86 条により中心駅に発駅または着駅を置き換える際、置き換え後の運賃計算計に対して旅客 営業規則 69 条を適用した後に距離判定を行うかを変更することができます。具体例として以下の経路につい て考えます。

<sup>\*&</sup>lt;sup>44</sup> 規則上は、中心駅は原則通り「横浜」「大阪」「神戸」であるべきですが、JRの発券システム マルス では「新横浜」「新大阪」「新 神戸」に中心駅を擬制しているようです。

例えば、 新横浜 から 米原 まで 新幹線 経由の運賃を計算する場合、規則に厳密な解釈だと 新横浜 が属する [浜] 横浜市内の中心 駅は 横浜 です。そのため、運賃計算経路は、 横浜 から 米原 で経由は 東海道 、 横浜 、 新幹線 に置き換えられます。この場 合、営業キロ 425.0km で運賃は 6830 円です。

これに対して、新横浜を[浜]横浜市内の中心駅に擬制すると、営業キロ 417.1km で運賃は 6620 円です。

マルスと MARS for MS-DOS では違う立場をとっており、オプションにて両方を選ぶことができるようにしています。

発駅: 吉永、着駅: 矢野、経路: 山陽, 三原, 呉

矢野 は広島市内の駅のため、旅客営業規則 86 条が適用されるかの確認をするために 吉永 から 広島 の営業キロを確認します。このときの経路は

発駅: 吉永、着駅: 広島、経路: 山陽 (三原), 呉 (海田市), 山陽

であり、営業キロは 217.2km です。この経路は、山陽線 と 呉線 の間で旅客営業規則 69 条により、山陽 線 経由が運賃計算経路として採用されます。そのため

発駅: 吉永、着駅: 広島、経路: 山陽

となり、営業キロは 195.2km です。営業キロが 200km 以下のため、旅客営業規則 86 条は適用しないもの とします。

反面、旅客営業規則86条の適用可否を検討する際、運賃計算経路上はそのままの経路で判定する。つまり

|発駅: 吉永 、着駅: 広島 、経路: 山陽 , 「三原 ], 呉 , 「海田市 ], 山陽

の営業キロ 217.2km を採用し、着駅を広島市内とするという解釈も一部であります。\*<sup>45</sup>そのため、挙動を 変更することを可能としました。

挙動を変更するためには、「オプション (<u>O</u>)」→ 「特定都区市内 (<u>C</u>)」→ 「中心駅置換後 (<u>A</u>)」→ 「69 条適用 (<u>C</u>)」の項目を選択することで変更可能です。

### 8.4 大都市近郊区間

8.4.1 最安経路検索を利用

MDView は、以下のファイルが読み込まれていると、大都市近郊区間相互発着時でさらに安価な経路を検索し運賃表示ダイアログに表示させたり、経路入力モードで最安検索を行うことができます。

• MARS\_DKK.DAT

本機能を利用しないように設定することも可能です。メニューの「オプション  $(\underline{O})$ 」→ 「大都市近郊区間  $(\underline{K})$ 」→ 「最安経路検索を利用  $(\underline{K})$ 」で変更が可能です。最安経路検索等の機能が利用できる場合は、メニューにチェックマークが表示されています。

8.5 検索条件

#### 8.5.1 乗換検索

5.3.5 で説明する「乗換検索」は、次の路線と次の次の路線を検索対象としています。ここで、検索対象と 次の路線のみとするよう変更が可能です。適用状況を変更するためには、「オプション  $(\underline{O})$ 」→ 「検索条件  $(\underline{S})$ 」→ 「乗換検索  $(\underline{C})$ 」→ 「次々路線を検索する  $(\underline{N})$ 」の項目を選択することで変更可能です。

 $<sup>^{*45}</sup>$  マルスでは後者の解釈という話を聞きます。MARS for MS-DOS は前者の解釈の立場のようです。

## 9 まとめ

9.1 著作権表示

このプログラムの著作権は、作者である 小石川 将 にあります。著作権の侵害にあたる行為は避けてく ださい。

本プログラムはフリーウェアです。免責、無保証を条件に無償で使用できます。頒布に際して、実費を超え る対価を要求しないでください。

本プログラムは、内容を改変しない限り再配布が可能です。

このプログラム使用によって、使用者が損害を被ったとしても、作者はその責任を一切負いません。特に本 プログラムでの運賃計算は推奨しません。また、作者はデータの更新や不具合の改善を継続的に行うことを保 証しません。

バグ報告などは、以下のアドレスに電子メールでご連絡ください。

mdview@mmrl.gr.jp

できるだけお返事はするつもりですが、バグ修正は義務ではないこと、またお返事ができない場合があるこ とをご了承ください。

### 9.2 謝辞

MARS for MS-DOS を公開してくださった、SWA さんに感謝します。運賃計算の手間を大幅に軽減する だけでなく、このソフトウェアを通して運賃計算の楽しさを知るきっかけを与えてくれました。そして、なに より MDView を作る動機を与えていただきました。

また、本プログラムを作成するにあたり、何度もテストに付き合っていただいた東城さんに感謝します。彼の助言とアイディアがなければ MDView はもっと使いづらく、機能も乏しいものだったでしょう。何度もめ げそうになったドキュメント作成においても、励ましたり、食事に付き合っていただいたりしてくれたおかげ で、なんとか書き終えることができました。ありがとうございました。

### 9.3 更新履歴

| 更新日        | 対応バージョン | 修正内容               |
|------------|---------|--------------------|
| 2013年4月12日 | 1.22    | 各種機能追加に伴い改訂        |
| 2012年3月17日 | 1.21    | 各種機能追加に伴い改訂        |
| 2011年11月1日 | 1.20    | 経路入力モード等の機能追加に伴い改訂 |
| 2011年6月18日 | 1.10    | 各種機能追加に伴い改訂        |
| 2006年4月1日  | 1.00    | 初版                 |